Dekimpe Germain

# Best leuk zo'n breuk 1

Handleiding

D/2011/ G.Dekimpe – Jules Baertstraat 196 8510 Kortrijk 0566/225924

© Niets uit deze handleiding mag worden vermenigvuldigd, openbaar gemaakt door middel van druk of op welke wijze ook zonder voorafgaande schriftelijke toestemming van de auteur.

### Bij de titel

### Niet altijd leuk, zo'n breuk?

Breuken is traditioneel een lastig leerstofonderdeel voor heel wat leerlingen en... leerkrachten. Leerlingen hebben het soms moeilijk met de 'taal' van de breuken. Niet alleen is er de ietwat aparte notatie (twee getallen onder of naast elkaar die elk een eigen functie hebben) maar ook en vooral moeten ze die breuk - al naar gelang de situatie - op passende manier kunnen interpreteren:

als uitdrukking van een verhouding; als resultaat van een verdeling; als getal; als een kans...

Voor leerkrachten vergen lessen rond breuken extra voorbereiding. Het is immers de bedoeling dat de inzichten worden opgebouwd door concreet handelen in reële situaties (verdeelsituaties...) Dit vergt veel materiaal en is organisatorisch een zware klus.

### Meerwaarde computer

Wij dachten dat de computer een handje kon toesteken. Hij biedt immers tal van mogelijkheden om situaties en breukhandelingen te 'simuleren'. Verder is de computer een interactief medium. Hij is in staat met de leerlingen te communiceren: instructie geven, feedback geven,... De daarbij gehanteerde taal is de wiskundige breukentaal: een notatie, een voorstelling...

### Toch leuk ?

Vanuit die idee zijn we op zoek gegaan naar oefenscenario's die aansluiten bij de visie in de leerplannen en die een meerwaarde kunnen geven aan de wijze waarop in de klas met breuken wordt gewerkt. Het resultaat: **dertig oefenreeksen.** Daarbij klassieke herken- en tekenopdrachten maar ook en vooral simulaties van verdeelsituaties, betaalcontexten, werken maatbekers,...

Daarbij hielden wij voortdurend voor oog dat het ook best een beetje leuk mocht zijn. Daarom als extra een vijftal beloningsspelletjes die functioneel in de leertrajecten zijn verwerkt.

### Bij versie 2011

De eerste versie van Best leuk zo'n breuk 1 dateert van 1998. Sindsdien heeeft de ICT-infrastructuur van de scholen een enorme ontwikkeling meegemaakt. Voorlopig eindpunt is de snellke implementatie van digitale schoolborden. Het is een innovatie die de manier van geven rond breuken grondig zal wijzigen. Er zal een sterke nood ontstaan aan interactieve simulaties . Laat nu net dergelijke simulaties de keern uitmaken van Best leuk zo'n breuk. We hebben ze verder uitgewerkt, voorzien van faciliteiten die het demonstreren op het bord vlot moeten laten verlopen. Daarmee kan deze nieuwe versie meteen ook een nieuwe start inluiden. Veel succes ermee.

# I. Terreinverkenning

Best leuk zo'n breuk 1 is een totaalpakket rond breuken. Het programma richt zich specifiek tot het 3de en 4de leerjaar. De aangeboden leerinhouden ondersteunen leerplandoelen die in het 3de leerjaar dienen aangezet en in het 4de leerjaar hernomen worden.

Best leuk zo'n breuk 1 bestaat uit vier onderdelen:

- \* 30 oefenscenario's geordend in 5 leertrajecten;
- \* 1 toetsscenario;
- \* 5 beloningsspelletjes (Gerdies Games);
- \* 5 extra scenario's voor demonstratie op het digitaal schoobord.

#### Leerplandoelen

- \* breuken interpreteren als operator (deel van, verdeling);
- \* breuken lezen en schrijven. Termen: breuk, breukstreep, teller, noemer;
- \* een breuk met noemer <= 10 nemen van een grootheid en van een hoeveelheid;
- \* een breuk met noemer < 10 nemen van een getal;

\* lengte, gewicht, inhoud: resultaten van metingen uitgedrukt in breuk van een standaardmaateenheid (1/2 m, 1/4 kg..) kunnen interpreteren;

\* lengte, gewicht, inhoud: metend rekenen: eenvoudige herleidingen kunnen uitvoeren: 1/4 m = 25 cm en omgekeerd.

#### Gradatie 3de - 4de lj.

Bij gebruik in het 3de leerjaar kan men de best de scenario's inpassen die aansluiten bij de breukenlessen uit de methode. Ze kunnen er gebruikt worden als inoefening en verdieping.

In het 4de lj. kan het programma gebruikt worden om leerlingen zelfstandig de inhouden te laten herhalen.

#### Blauwe scenario's

Bij de blauwe scenario's start een oefenreeks niet onmiddellijk. De leerlingen krijgen even de kans om te experimenteren met de simulatie en de aangeboden context.

#### Faciliteiten

In dit eerste hoofdstuk willen we nader ingaan op enkele specifieke faciliteiten die we in het pakket hebben ingebouwd.

### 1.1 Simulaties- Digibord+

#### Belang van simulaties bij het opbouwen van inzichten

Met de komst van de digitale schoolborden is er een sterke vraag naar interactieve simulaties van rekenhandelingen e.d. die kunnen worden ingezet om nieuwe inzichten en vaardigheden te introduceren.

Dergelijke simulaties vormen de kern van Best leuk zo'n breuk 1.

Bij de meeste scenario's is de opdracht gecombineerd aan het interpreteren, hanteren,.. van een simulatie

Enkeele voorbeelden:

- \* pannenkoeken, taarten.. verdelen (A1, A2, C1, C2);
- \* breukendiagram tekenen (A4, C4).
- \* diverse verdelingen van linten, snoepjes, stroken, enz...
- \* tijdsverloop weergeven op een analoge klok (B6, D6).
- \* .een maatbeker hanteren (A6, C6, E2);

\* ....

#### Probeer en leer (Zelfinstructie) - Blauwe scenario's

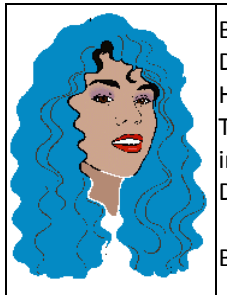

Bij enkele scenario's krijgen de leerlingen de kans om met de oefensimulatie te 'experimenteren'. Dat doen ze **vooraleer** de oefenreeks aan te pakken. Het is niet enkele de bedoeling dat ze de simulatie technisch leren hanteren.

Tijdens het experimenteren verschijnt bijkomende informatie die bedoeld is om nieuwe inzichten/vaardigheden uit te lokken.

Deze probeer en leer -scenario's zijn herkenbaar aan de haarkleur van Dotje: blauw.

Blauwe scenario's:<u>A1</u>- <u>A2</u>- <u>A6</u>- <u>B6</u>- <u>C5-C6</u> - <u>D6 -E 1</u>

### **Digitaal schoolbord - Digbord+ simulaties**

Alle simulaties kunnen zonder meer op het digitaal schoolbord gebruikt worden. Dat kan bv.

\* bij het begin van een oefensessie om de 'probeer en leer'-fase toe te lichten.

\* na een oefenreeks om een leergesprek op te starten;

Tijdens het gebruik kunt u alle faciliteiten van de bordeigen software gebruiken bv. om aantekeningen te maken, elementen te accentueren, figuren toe te voegen, enz.

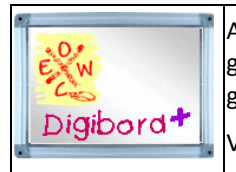

Als surplus biedt het programma 5 extra **registeerbare** simulaties. Deze **Digibord+** simulaties zijn niet gebonden aan opdrachten. U kunt zelf alle parameters bedienen, opdrachten bedenken, feedbakc geven, enz... De digibord+ simulaties start u op vanuit het openingsscherm.

Voor meer info over elk scenario: ziedigibord+

### 1.2 Adaptief parcours

Een oefenreeks bestaat uit 7 opgaven. Opgaven 1 tot 5 zijn voor alle leerlingen dezelfde. Na de vijfde opgave neemt het programma een beslissing. Het werkt als volgt.

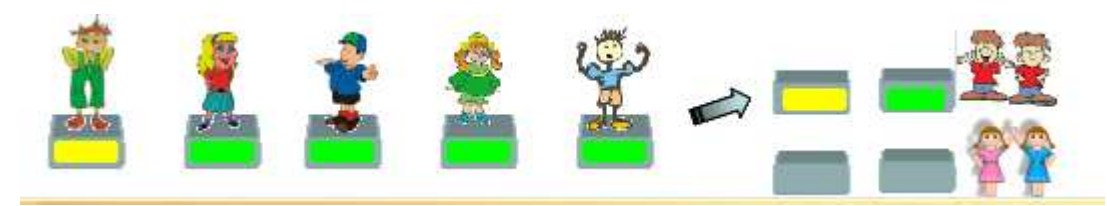

Naomi loste opgave 5 foutloos op. Zij volgt het bovenste circuit en krijgt twee verruimingsopdrachten van Dulle en Krulle.

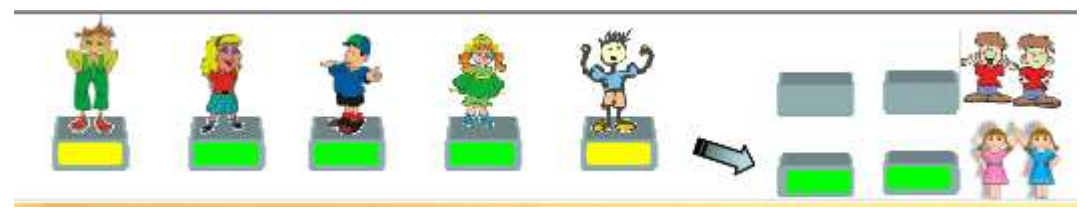

Kasper maakte een fout bij de vijfde opgave en kreeg een gele kaart. Hij volgt het onderste circuit en krijgt twee herhalingsopdrachten van Teenie en Weenie.

De verruimingsopdrachten liggen in de aard van de vorige. De moelijkheidsgraad ligt hoger.

Dat kan door:

- de hulpmogelijkheid uit te schakelen;
- moeilijker getallen aan te bieden;
- de context van de oefening iets te wijzigen.

Meer info: zie de beschrijving bij elk scenario.

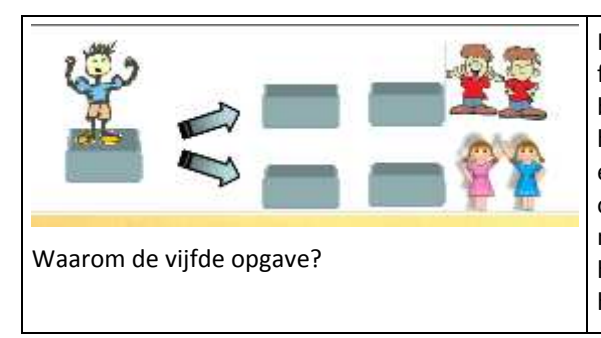

Het programma houdt geen rekening met eerder gemaakte fouten. Het is niet erg dat de leerlingen geel of zelfs rood kregen bij de eerste opgave. Dat kan komen omdat ze de context nog niet helemaal begrepen hadden. Dankzij de feedback na het maken van een fout, breekt meestal het inzicht door en lossen ze de volgende opgaven op zonder fout (=leren van je fouten). Wel stijgt de moeilijkheidsgraad iets naar de vijfde opgave toe. Daarom hanteren we die opgave als 'test'. Wordt ze fout opgelost, dan is het beter dat geen verrruimingsopdrachten worden aangeboden.

### 1.3 Proces & productinformatie

### Informatie voor de leerlingen

#### In het inlogscherm

De leerlingen kunnen zien welk deel van het parcours reeds is afgelegd en wat nog volgt.

#### Informatie tijdens het oefenen

Op de scorestrook kunnen de leerlingen aflezen welk deel van de oefenreeks reeds is afgewerkt en met welk resultaat. Ze zien ook of ze verdiepingsopdrachten krijgen aangeboden.

#### Bij het einde van elke oefenreeks

Dan verschijnt automatisch een antwoordanalyse. Daarop zie je:

- de aangeboden opdrachten en de ingevoerde (juiste of foute) antwoorden;
- of er al dan niet verdiepingsopdachten werden aangeboden;

#### Extra informatie voor de leraar

#### In het inlogscherm

Door te klikken op 'resultaten' kunt u een overzicht opvragen van ALLE oefenbeurten van de ingelogde leerling. U kunt ook de bijbehorende antwoordanalyses opvragen.

#### **Tijdens het oefenen**

Door te klikken op het rapportfiguurtje kunt u een voorlopige antwoordanalyse opvragen. U merkt bv. dat een leerling veel gele of zelfs rode oefeningen heeft. U wil weten wat er verkeerd gelopen is. Door te antwoordanalyse op te roepen; kunt u diagnosticeren en bijsturen.

#### Vanuit het leerlingenvolgsysteem (in het openingsscherm).

Hier kunt u snel informatie over alle leerlingen van uw klas opvragen. U kunt hier ook alle resultaten afdrukken.

### Volgsysteem

Best leuk zo'n breuk 1 beschikt over een uitgebreid volgsysteem.

Van elke oefenreeks worden de antwoordanalyses bijgehouden. Die informatie wordt opgeslagen en kan op elke moment geraadpleegd. U hoeft daarvoor het programma niet te verlaten: het volgsysteem is in het pakket zelf ingewerkt.

| Openingsscherm<br>Leerlingvolgsysteem Digibord+ Info<br>Oefenresultäten antwoordanalyses<br>Resultatenbestanden resetten | U kunt hier ALLE resultaten van ALLE leerlingen van ALLE klassen<br>raadplegen.<br>De overzichten kunnen worden afgedrukt. |
|----------------------------------------------------------------------------------------------------|----------------------------------------------------------------------------------------------------|
| Inlogscherm van de leerling                                                                                              |                                                                                                    |
| Tijdens het oefenen                                                                                                    | Klik op het figuurtje in de scorestrook.                                                                                   |
|                                                                                                    | De antwoordanalyse verschijnt. U vindt er de afgewerkte opgaven met<br>aanduiding van correcte en foutieve antwoorden.     |
| Op het einde van het oefenreeks                                                                                          | De antwoordanalyse verschijnt automatisch.                                                                                 |

Er zijn vier 'plaatsen' waar u informatie kunt opvragen:

### **Overzicht scenario's**

| A. Lekkere breuken         | Objecten verdelen en noteren als stambreuk.   |
|----------------------------|-----------------------------------------------|
| 1, Taart                   | Cirkelvormige objecten: pizza, taart, kaas    |
| 2, Chocolade               | Rechthoekige objecten: taart, lasagna,        |
| 3, Herken                  | Brekendiagrammen: stambreuken                 |
| 4, Teken                   | Stambreuk voorstellen op rechthoek of cirkel. |
| 5 Stuk weg                 | Ontbrekend deel van een cirkel/rechthoek      |
| 6, Toverbeker I            | Grootheid verdelen en noteren als 1/3I        |
| Galgje                     | Taalspel. Woord raden                         |
| B. Eerlijk verdelen        | Telbare hoeveelheden: 1/3 van 12 = ?          |
| 1, Snoep                   | Verdeel en reken. 1/3 van 24 snoepjes         |
| 2, Spookjes op reis        | Kijk en reken. 1/3 van 24 spookjes            |
| 3, Stroken                 | Lineaire voorstelling                         |
| 4, Piraten                 | Zonder visuele ondersteuning                  |
| 5, Spaar mee               | Zoek de stambreuk                             |
| 6, Zet de klok juist.      | Begin: 3 u. Duur :1/4 u. Einde: ?             |
| Pac Man                    | 1/3 van 4 is 1/3 van                          |
| C. Mag het iets meer zijn? | Echte breuken. Objecten. Noteren: 2/3         |
| 1, Taart en chocolade      | Cirkelvormige objecten: pizza, taart, kaas    |
| 2, Wat is over?            | 1/3 taart weg. Rest: 2/3                      |
| 3, Herken                  | Breukdiagrammen herkennen.                    |
| 4, Teken                   | Echte breuken tekenen in drie stappen         |
| 5. Meerdere gehelen        | Verdeel en noteer. 2 : 3 = 2/3                |
| 6, Toverbeker II           | 2/3 liter afmeten                             |
| Memory                     | Breukdiagrammen                               |
| D. Reken slim              | Echte breuken. Omrekenen.                     |
| 1, Taart                   | Verdeel en reken. 2/3 van 24 snoepjes         |
| 2, Knikkers en zo          | Kijk en reken. 2/3 van 30 knikkers;           |
| 3, Stroken                 | Rekenen met hulpvoorstelling                  |
| 4, Van 1/2 naar 1/4 en 3/4 | Rekenvoordeel toepassen                       |
| 5, Koopjes.                | Toepassen. 3/4 van 80 euro =                  |
| 6, Kop van Jut             | Gokspel. Omrekenen: 3/8 van 80 euro =         |
| Race                       | Omrekenen: tempo-oefening                     |
| E. Maatwerk                | Toepassen.                                    |
| 1, Lengte                  | 5 dm = 1/2 m 25 cm = 1/4 m                    |
| 2, Inhoud                  | 1/2 l = 5 dl 1/4 l = 25 cl                    |
| 3, Balans                  | 1/2 kg = 500 g                                |
| 4, Bij de slager           | 1/2 kg kost euro                              |
| 5, Muziekles               | Wat duurt langst? 3/4 uur of 45 min.          |
| 6, Test                    | Herleidingen                                  |
| SuperKid                   | Herleiden: tempo-oefening                     |

# II. Scenario's: van A1 tot E 6

# A.Lekkere breuken

In 'Lekkere breuken' werken we rond verdeelsituaties van objecten.

Het is de bedoeling dat leerligen een stambreuk zien als resultaat van een verdeling van een continu geheel in gelijke delen. We werken met drie soorten 'gehelen':

- afbeeldingen van pizza's, pannenkoeken, taarten, enz... (scenario's 1, 2 en 5);
- meetkundige vormen: cirkel, rechthoek, vierkant, ruit, driehoek (scenario's 2 en 3);
- grootheden: de liter (scenario 6).

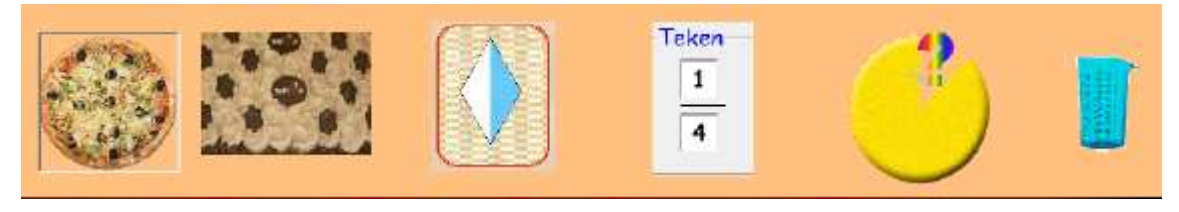

### Beloningsspel: GALGJE (taalspel)

#### Digibord+

De simulatie 'breuken voorstellen' sluit aan bij dit onderdeel.

In die simulatie kunt u enkel werken met cirkels en rechthoeken. U kunt wel een waaier aan verdelingen instellen. Demonstreer en bespreek ze best voor u aan scenario 3 begint.

De simulatie met de toverbeker kan gehanteerd worden om scenario 6 in te leiden of voor verdere toepassingen rond verdelen van de liter.

# A.1 Pizza en taart

### Wat valt er te leren?

- \* Ervaren hoe de computer te werk gaat om een cirkelvormig voorwerp te verdelen. \* Een stambreuk interpreteren als resultaat van een verdeling in gelijke delen.

| 5 8 Pag   | De leerlingen moeten een taart (pizza,) in evenveel gelijke delen verdelen als er<br>kinderen zijn.                                                                                                    |
|-----------|----------------------------------------------------------------------------------------------------|
|           | Het verdelen gebeurt door het oproepen van een aantal verdelingen.<br>De leerlingen moeten 'doorklikken' tot ze een gepaste verdeling zien.<br>Vervolgens noteren ze het resultaat als een stambreuk                                                           |
|           | Feedback bij foute verdeling                                                                                                    |
|           | Het programma reageert context specifiek:                                                                                                    |
|           | * de stukken zijn niet gelijk;                                                                                                    |
|           | * er zijn teveel/teweinig stukken                                                                                                    |
|           | Feedback bij foute breuk                                                                                                    |
|           | De noemer wordt rood ingekleurd.                                                                                                    |
|           | Feedback bij correct antwoord                                                                                                    |
|           | De stambreuken verschijnen op de afbeelding                                                                                                    |
|           | Probeer en leer<br>De leerlingen kunnen een aantal verdelingen van een pizza oproepen door te<br>klikken op de pijtljes.<br>Er worden zowel gelijke als ongelijke verdelingen voorgesteld.<br>Bij de gelijke verdelingen, verschijnen stambreuken op de pizza. |
|           | Verruimingsopdracht                                                                                                    |
|           | De pizza is bv. al verdeeld in 2 gelijke stukken door een verticale middellijn.<br>De leerlingen moeten een ANDERE verdeling oproepen.                                                                                                    |
|           | Tips voor het digibord                                                                                                    |
| Digibord+ | Verken de 'probeer en leer'-simulatie. Bespreek wanneer er wel of niet breuken op de afbeelding verschijnen.                                                                                                    |

# A. 2 Koekjes en meer taart

### Wat valt er te leren?

\* Ervaren hoe de computer te werk gaat om rechthoekige objecten in gelijke delen te verdelen.

\* Een stambreuk interpreteren als resultaat van een verdeling in gelijke delen.

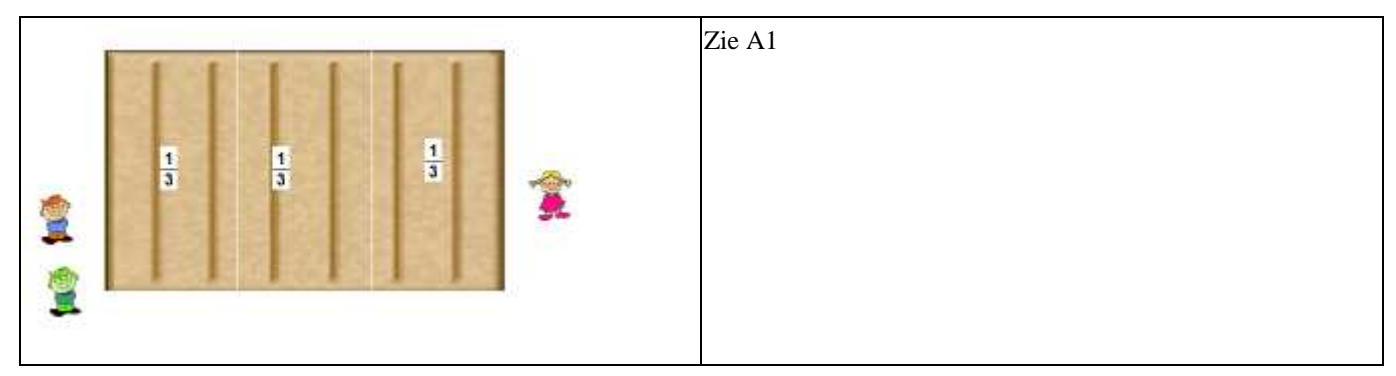

|           | Probeer en leer<br>Zie 1. Er worden deze keer enkel gelijke verdelingen voorgesteld.                             |
|-----------|----------------------------------------------------------------------------------------------------|
|           | Verruimingsopdracht<br>Ook nu moet een alternatieve vedeling worden gezocht (cfr. A1)                            |
| Digibord+ | <b>Tips voor het digibord</b><br>Denk aan digibord+ simulatie : breuken voorstellen als tussenstap naar A3 en A4 |

# A. 3 Herken

### Wat valt er te leren?

\* Breukdiagrammen herkennen en noteren als stambreuk.

| De leerlinger<br>ingekleurd. Z<br>Naast cirkel ( | n zien een me<br>Ze moeten de<br>en rechthoek | etkundige<br>passende<br>komen hie | vorm die<br>breuk kie<br>er ook rui | e in gelijk<br>ezen uit e<br>iten, zesh | ke delen i<br>en rijtje<br>loeken er | is verdeel<br>van stamb<br>1 driehoek | ld en waarv<br>preuken.<br>ken aan bo | van één deel<br>d. | is |
|--------------------------------------------------|-----------------------------------------------|------------------------------------|-------------------------------------|-----------------------------------------|--------------------------------------|---------------------------------------|---------------------------------------|--------------------|----|
| Klik op d                                        | e breuk                                       |                                    |                                     |                                         |                                      |                                       |                                       |                    |    |
| <u>1</u><br>2                                    | $\frac{1}{3}$ $\frac{1}{4}$                   | <u>1</u><br>5                      | <u>1</u><br>6                       | 1<br>7                                  | 1<br>8                               | 1 1<br>9 1                            | 0                                     |                    |    |

|           | Verruimingsopdracht<br>Het diagram bevat een afleider. Schermafdruk: er ontbreekt een verdeellijn.                                                                                                    |
|-----------|----------------------------------------------------------------------------------------------------|
| Digibord+ | <b>Tips voor het digibord</b><br>Vooraf. <u>Start de Digibord+ simulatie rond 'breuken voorstellen'.</u><br>Kies opdrachten waarbij u een verdeling toont, en de leerlingen de breuk moeten zoeken.<br>U kunt achteraf de verruimingsopdracht eens klassikaal bespreken. |

# A.4. Teken

### Wat valt er te leren?

Zelf een breukdiagram tekenen in drie stappen.

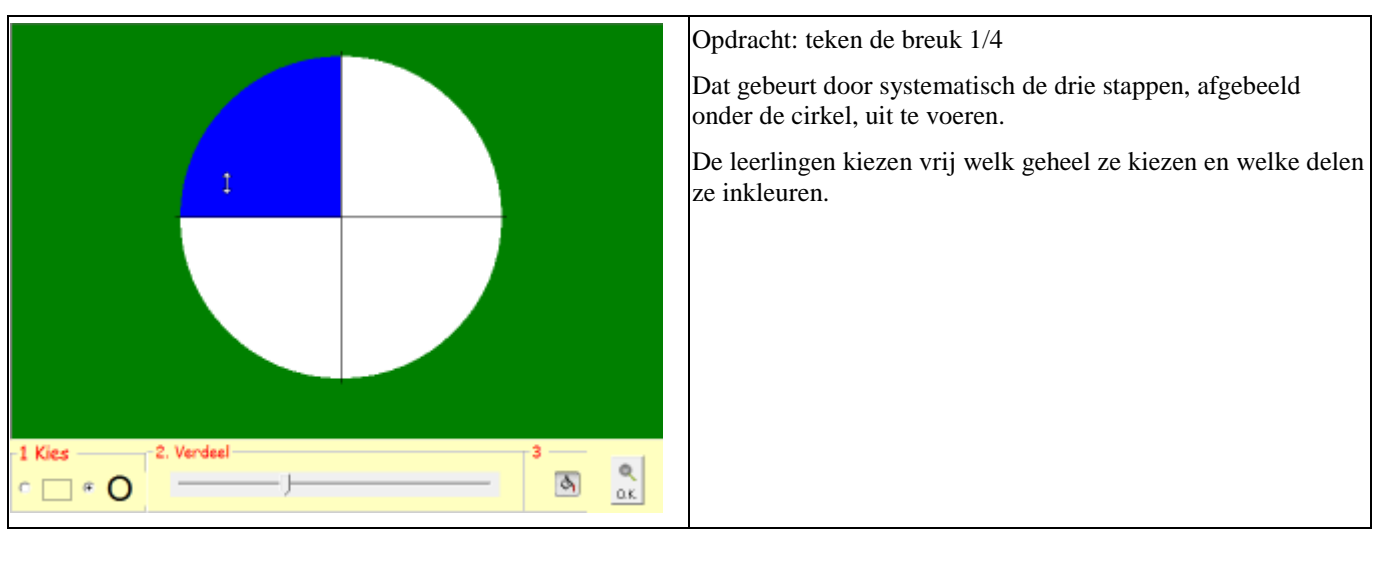

|           | Verruimingsopdracht                                                                                                    |
|-----------|----------------------------------------------------------------------------------------------------|
|           | De noemer > 6                                                                                                    |
| E Com     | Tips voor het digibord                                                                                                    |
| Digibord+ | * <u>Demonstreer de digibord simulatie 'Breuken voorstellen'.</u> Kies opdrachten waarbij u een breuk geeft en de<br>leerlingen het diagram moeten tekenen. Laat bij de rechthoek meerdere oplossingen tonen voor eenzelfde<br>breuk. |

# A.5 Welk deel is weg?

### Wat valt er te leren?

\* Het ontbrekende deel van een geheel noteren als stambreuk.

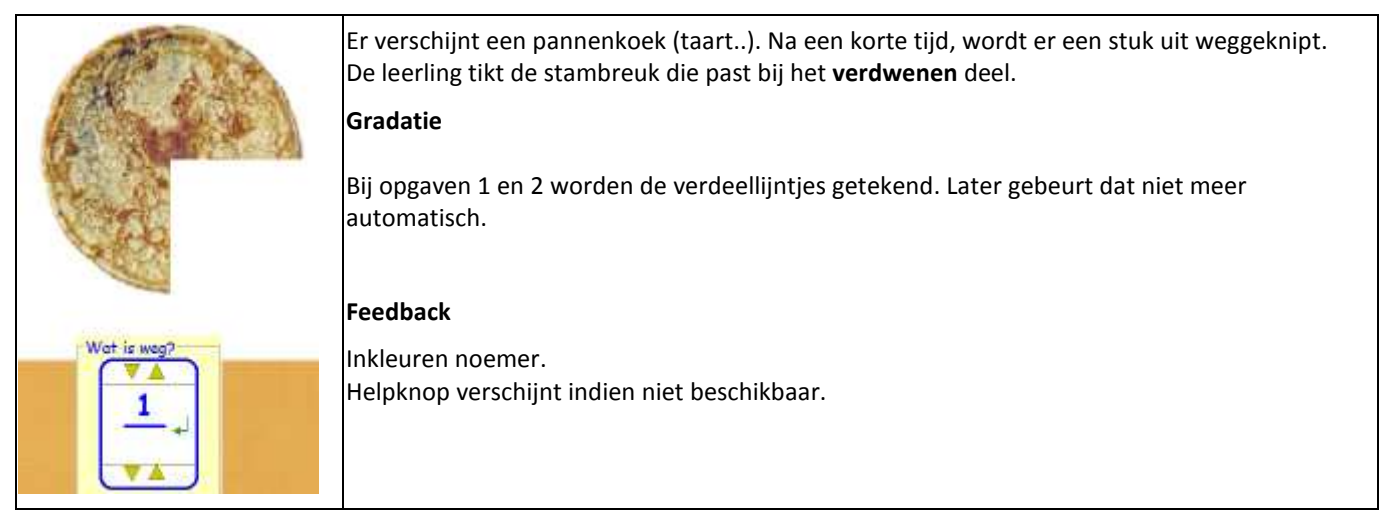

|                                                                                                    | Verruimingsopdracht                               |
|----------------------------------------------------------------------------------------------------|---------------------------------------------------|
|                                                                                                    | De helpfunctie is uitgeschakeld.                  |
| Help !                                                                                                    | De leerlingen kunnen de verdeellijntjes oproepen. |
| - Contraction of the second second se | Tips voor het digibord                            |
| Digibord+                                                                                                    | Zie A3                                            |

### A. 6 Toverbeker I

### Wat valt er te leren?

Een in breuk uitgedrukte inhoud afmeten in een maatbeker: doe bij of weg tot 1/3 liter.

### Verloop

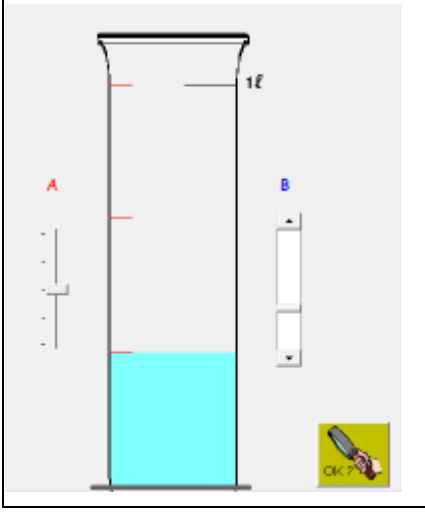

De leerlingen moeten eerst de passende schaalverdeling instellen. Dat doen ze door schuifbalk A te verschuiven. Het is mogelijk de hoogte te verdelen in 1, 2, 3, 4 of 5 gelijke stukken. Daarna kunnen ze de vloeistof laten stijgen of dalen met schuifbalk B. **Gradatie** Vanaf opdracht 4 verschijnt rechts een verdeling in dl.

|           | <b>Probeer en leer</b><br>De leerlingen krijgen de kans om te zien hoe je de schaalverdeling van de maatbeker kunt veranderen en hoe<br>je de maatbeker laat vol- of leeglopen. Tijdens het verdelen, worden de stambreuken op de maatbeker<br>weergeven. |
|-----------|----------------------------------------------------------------------------------------------------|
|           | <b>Verruimingsopdracht</b><br><b>D</b> e opdracht wordt gegeven in dl. Doe bij of weg tot 1 dl.<br>Bij de laatste opdracht (doe bij of weg tot 5 dl), verdwijnt de ijking rechts. De leerlingen moeten dus de<br>herleiding maken: 5 dl = 1/2 liter       |
| Digibord+ | <b>Tips voor het digibord</b><br>Demonstreer de werking van de maatbeker.                                                                                                    |

# B. Eerlijk verdelen

In 'Eerlijk verdelen' werken we rond verdeelsituaties van telbare hoeveelheden.

Het is de bedoeling dat leerlingen inzien dat je een stambreuk kunt omrekenen door het geheel te delen door de noemer: 1/3 van 24 = 8

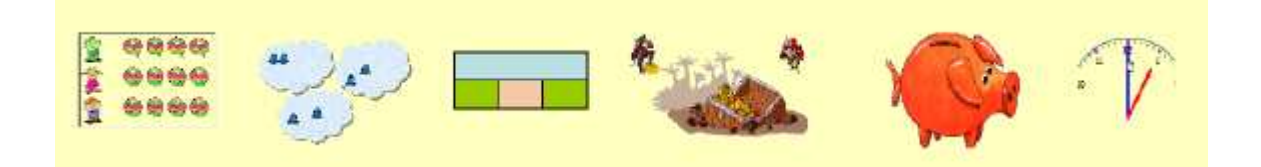

#### Bij de scenario's 1 tot 4 wordt het abstractieniveau geleidelijk verhoogd:

| Scenario | Voorstelling                                                          |
|----------|-----------------------------------------------------------------------|
| 1        | Telbare hoeveelheden (snoepjes). De verdeling wordt eerst uitgevoerd. |
| 2        | Telbare hoeveelheden (spookjes). Verdeling als feedback               |
| 3        | De hoeveelheden worden voorgesteld door stroken.                      |
| 4        | Geen concrete of schematische voorstelling van de hoeveelheid.        |

*Bij de scenario's 2 tot 4 is het mogelijk de aangeboden breuken te beperken (bv. noemer niet groter dan 5).* Welke breuken wil je oefenen 7

No state and a state of the second state of the

2 1/2 2 1/3 2 1/4 2 1/5 2 1/6 2 1/7 2 1/6 2 1/9 2 1/10

Daardoor kunnen deze oefenreeksen meerdere keren gespeeld worden.

Scenario 5 en 6 situeren zich op toepassingsniveau.

### Beloningsspel: PACMAN

#### Digibord+

De snoepsimulator stelt u in staat van diverse verdeelsituaties aan te bieden.

De <u>breukentafel</u> laat toe op schematisch niveau te werken: met stroken.

# B.1 Snoep je mee?

### Wat valt er te leren?

- \* Een geheel bestaande uit losse voorwerpen eerlijk verdelen volgens het aantal kinderen.
- \* Een stambreuk interpreteren als resultaat van een deling: 1/3 van 24 = 24 : 3

| ***** *****<br>***** ***** | Er zijn bv. 20 taartjes en 4 kinderen.<br>Als geklikt wordt op de knop 'verdeel eerlijk', worden die eerlijk<br>verdeelt tussen de kinderen. |
|----------------------------|----------------------------------------------------------------------------------------------------|
| * <b>@</b> *               | Dan verschijnt de opgave:                                                                                                    |
|                            | 1/4 van 20 = ?                                                                                                    |
| 2                          | Gradatie                                                                                                    |
| ****                       | Vanaf de derde opgave, worden de snoepjes niet meer vooraf                                                                                   |
|                            | verdeeld. Dat gebeurt nu enkel als controle.                                                                                                 |
| 2                          |                                                                                                    |
|                            | Vanaf de derde opgave, worden de snoepjes niet meer vooraf<br>verdeeld. Dat gebeurt nu enkel als controle.                                   |

|                                                                                                    | Verruimingsopdracht                                           |
|----------------------------------------------------------------------------------------------------|---------------------------------------------------------------|
| Ĩž                                                                                                    | De verdeelsimulatie is onzichtbaar.                           |
| Help !                                                                                                    | Bij de opgave 1/4 van 20 verschijnt als hint 20 : 4           |
| - Contraction of the second second se | Tips voor het digibord                                        |
| Digibord+                                                                                                    | Demonstreer vooraf de werking van de snoep-verdeel-simulator. |

### B.2. Spookjes op reis

### Wat valt er te leren?

\* Een stambreuk interpreteren als resultaat van een deling: 1/3 van 24 = 24 : 3

#### Instellen

| Welke breuken wil je oefenen ?<br>A D2 A D3 A D4 A D5 A D6 A D7 A D8 A D9 A D10 | Bij het begin van de oefenreeks kun je instellen welke breuken je<br>wil oefenen. Dat kan ook bij het 'herhalen' van een oefenreeks.<br>Daardoor is het mogelijk dit scenario meerdere keren te<br>herhalen. |
|---------------------------------------------------------------------------------|----------------------------------------------------------------------------------------------------|
|---------------------------------------------------------------------------------|----------------------------------------------------------------------------------------------------|

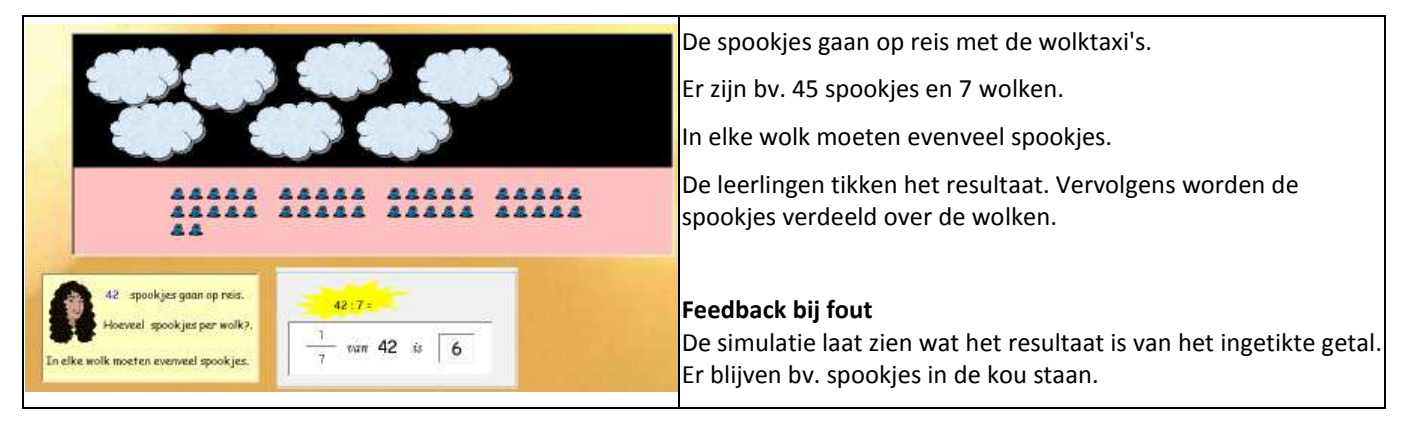

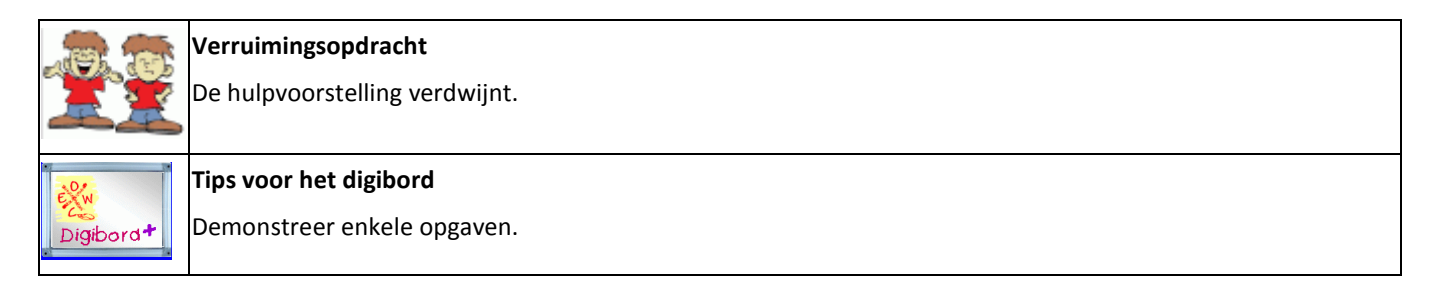

### B.3 Met stroken

### Wat valt er te leren?

\* Een strokenschema interpreteren en hanteren als hulpmiddel bij het berekenen van een stambreuk.

### Instellen: zie B2

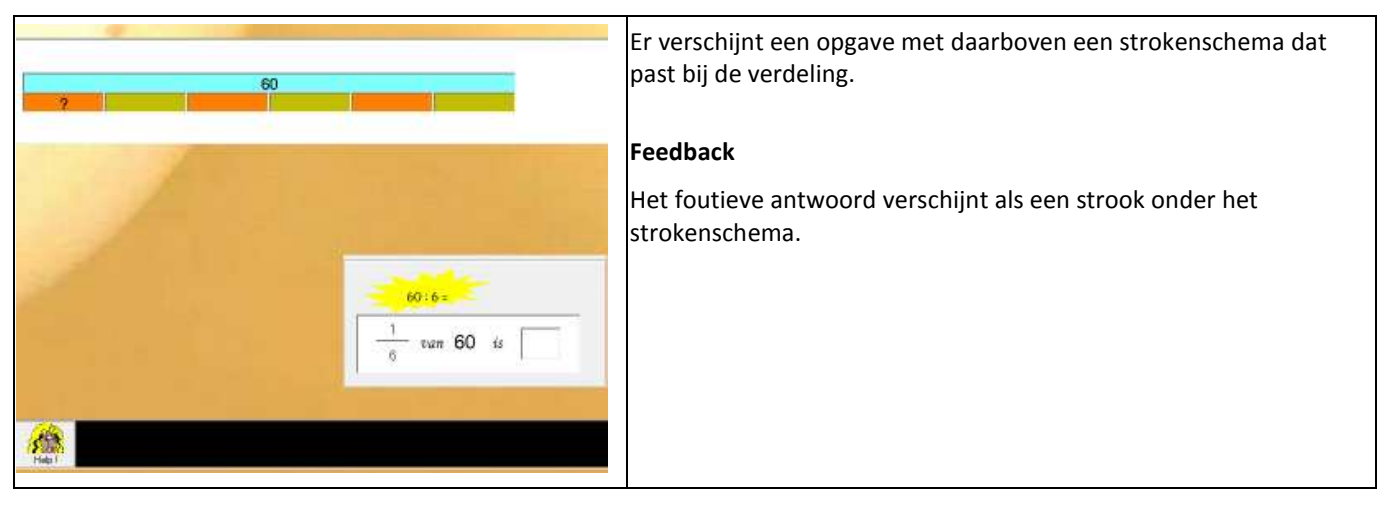

|           | Verruimingsopdracht                                                                       |
|-----------|-------------------------------------------------------------------------------------------|
|           | De hulpvoorstelling is onzichtbaar                                                        |
| Help !    | Dotje geeft een hint : 1/6 van 60 = 60 : 6                                                |
| Kw        | Tips voor het digibord                                                                    |
| Digibord+ | Gerbuik de digibord+ simulatie om de leerlingen vertrouwd te maken met het strokenschema. |

### B.4 Verdeel de schat

### Wat valt er te leren?

\* Een stambreuk interpreteren als resultaat van een deling: 1/3 van 24 = 24 : 3

### Instellen: zie B2

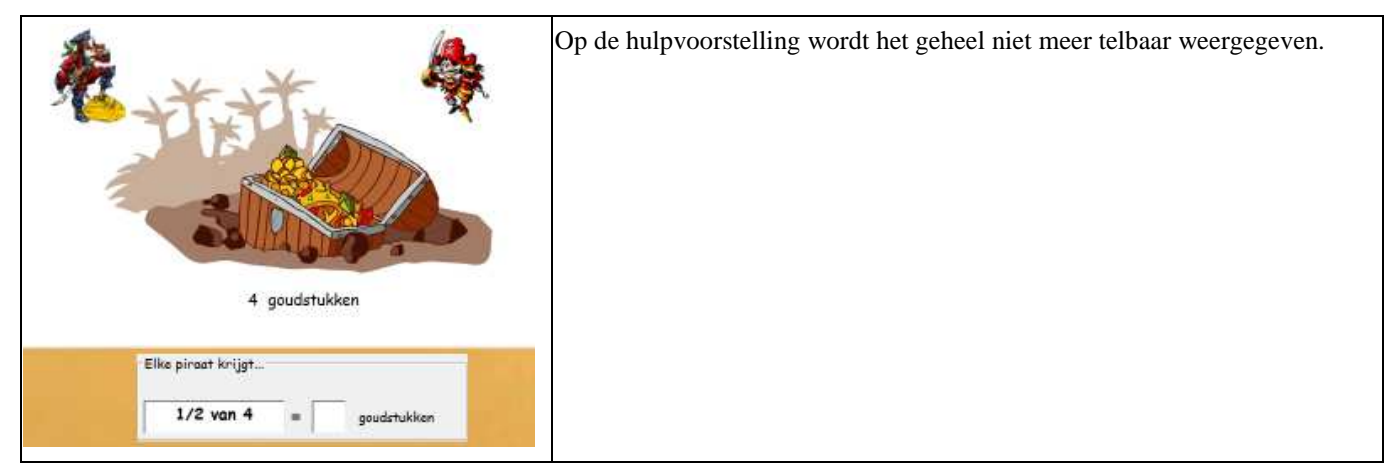

|           | <b>Verruimingsopdracht</b><br>De getallen worden moeilijker.            |
|-----------|-------------------------------------------------------------------------|
| Help !    | Dotje geeft een hint : 1/6 van 60 = 60 : 6                              |
| Digibord+ | <b>Tips voor het digibord</b><br>Geef toelichting bij de eerste opgave. |

# B.5 Spaar je mee?

### Wat valt er te leren?

\* Een gegeven deel herkennen als stambreuk van een gegeven geheel: 10 = 1/4 van 40

### Verloop

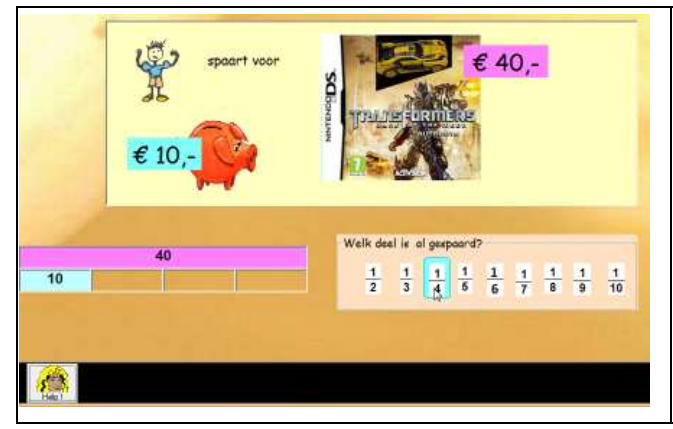

De leerlingen moeten het geld in de spaarpot (€ 20, ) vergelijken met het geheel (€ 40,-) en de stambreuk aanklikken Het strokenschema verschijnt enkel als op Dotje wordt geklikt.

|           | <b>Verruimingsopdracht</b><br>Er kan geen hulp meer worden gevraagd.                                                                                          |
|-----------|----------------------------------------------------------------------------------------------------|
| Help !    | Er worden moeilijker verhoudingen weergegeven.                                                                                                    |
| Digibord+ | <b>Tips voor het digibord</b><br>U kunt vooraf met de simulatie van het strokenschema even laten zien hoe je dat kunt gebruiken om de<br>stambreuk te zoeken. |

# B.6 Training. Tijdsduur

### Wat valt er te leren?

- \* Herleiden: 1/2 uur = 30 min. 1/4 uur = 15 min.
- \* Tijdsduur weergeven op een analogie klok.

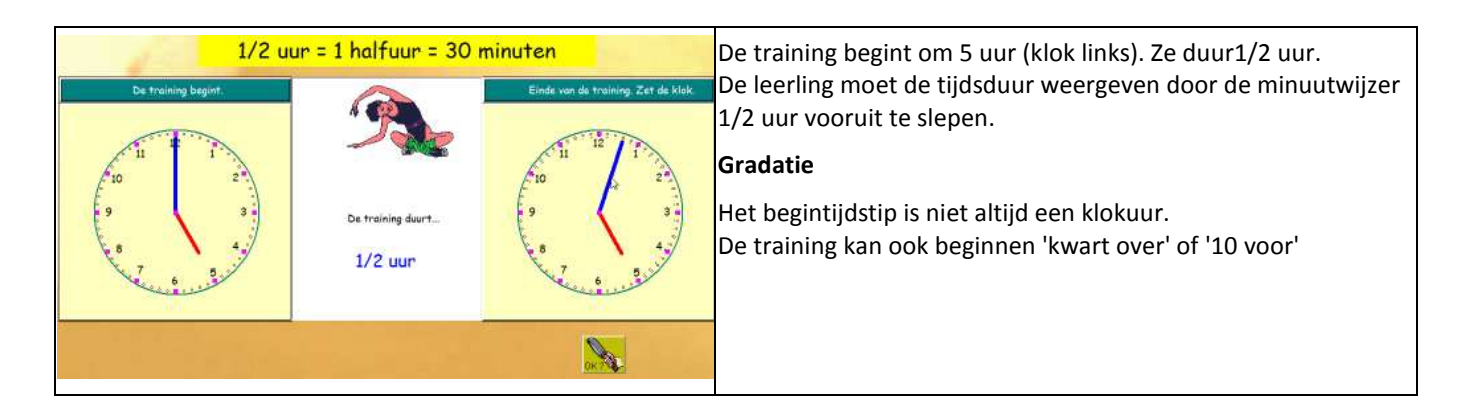

|           | Probeer en leer                                                                                  |
|-----------|--------------------------------------------------------------------------------------------------|
|           | De leerlingen krijgen de kans om het slepen van de minuut- en uurwijzer te verkennen.            |
|           | Verruimingsopdracht                                                                              |
|           | Tijdsduur > 60 minuten: bv. anderhalf uur, 1 uur + 1/4 uur                                       |
|           |                                                                                                  |
| Digibord+ | Tips voor het digibord                                                                           |
|           | * Demonstreer het slepen met de wijzers. Geef enkele opdracht: 1/2 uur vooruit, 1/4 uur vooruit. |
| *2 24     | * Bespreek indien nodig enkele vaststellingen.                                                   |

# C. Mag het iets meer zijn?

Deel 3 sluit aan bij deel 1. We werken opnieuw met objecten (taart,..) en vormen (rechthoek...).

We werken nu wel met breuken waarvan de teller groter is dan 1. Er komen GEEN onechte breuken (teller groter dan de noemer) aan bod.

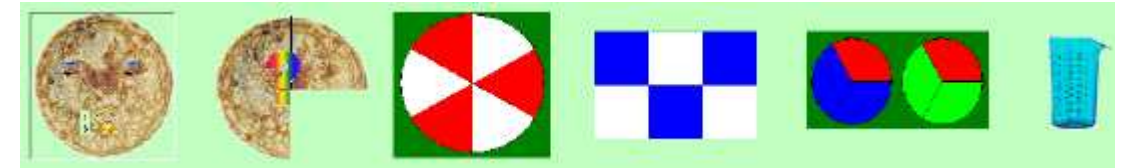

Met uitzondering van scenario 5, zijn alle scenario's makkelijk linkbaar aan module 1

Beloningsspel: <u>MEMORY (om met twee te spelen)</u>

### Digibord+

De simulatie met de toverbeker kan gehanteerd worden om scenario 6 in te leiden of voor verdere toepassingen rond verdelen van de liter.

# C.1 Meer pizza en taart

### Wat valt er te leren?

\*Het verband zien tussen een stambreuk en een verwante echt breuk: 2/3 = 2 keer 1/3

\* Echte breuken noteren. Functie van de teller ervaren.

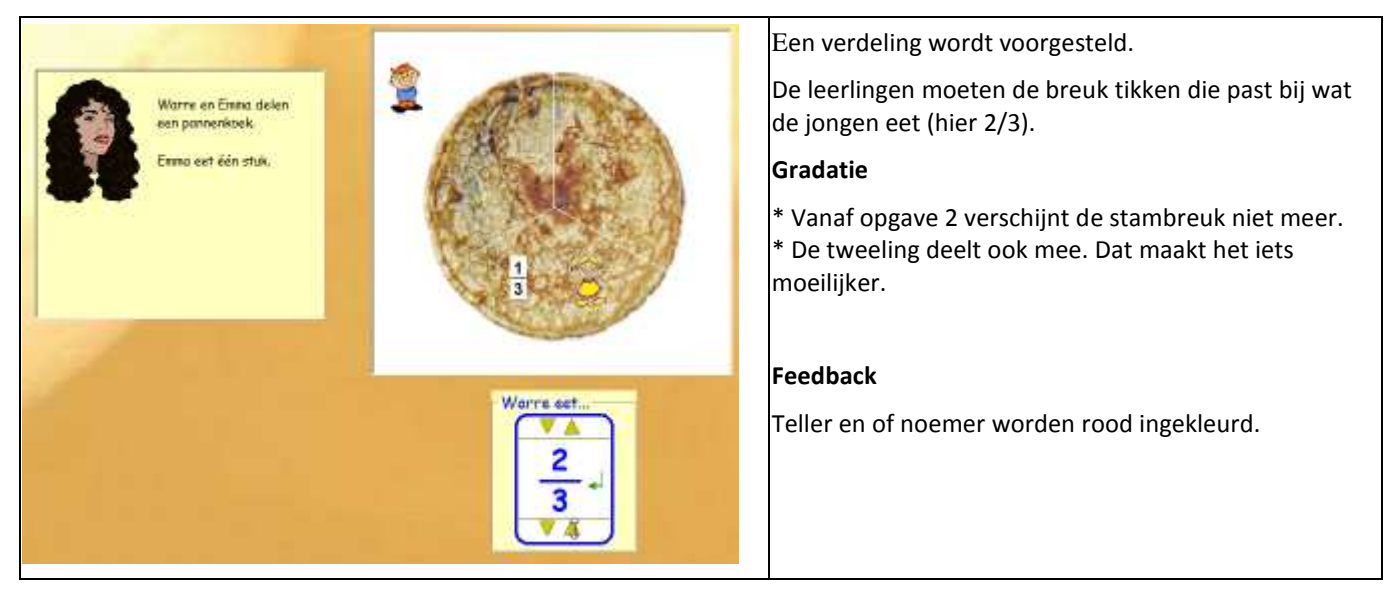

|           | <b>Verruimingsopdracht</b><br>Moeilijker context : bv. Warre wil één deel meer dan Emma.                                                                      |
|-----------|----------------------------------------------------------------------------------------------------|
| Digibord+ | <b>Tips voor het digibord</b><br>Deze oefenreeks vergt nauwkeurig analyseren van de voorstelling en wat Dotje zegt.<br>Even demonstreren kan soelaas brengen. |

## C.2 Wat blijft over?

### Wat valt er te leren?

\* Echte breuken herkennen op een verdeelsituatie met objecten

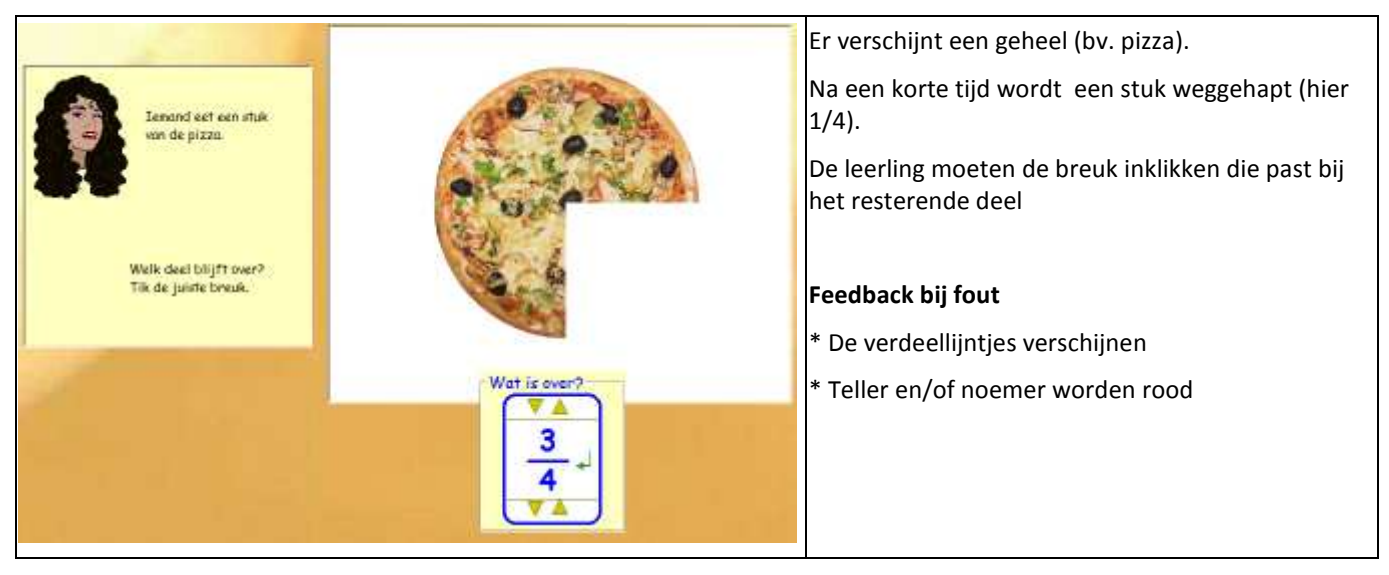

|           | Verruimingsopdracht                                                                  |
|-----------|--------------------------------------------------------------------------------------|
|           | Het weggelaten deel is is complexer.                                                 |
| Help !    | Dotje tekent de verdeellijnen. Dardoor wordt het makkelijk om de breuk te herkennen. |
| Digibord+ | <b>Tips voor het digibord</b><br>Demonstreer een paar oefeningen.                    |

### C.3. Herken

### Wat valt er te leren?

\* Breukdiagrammen herkennen en noteren als breuk.

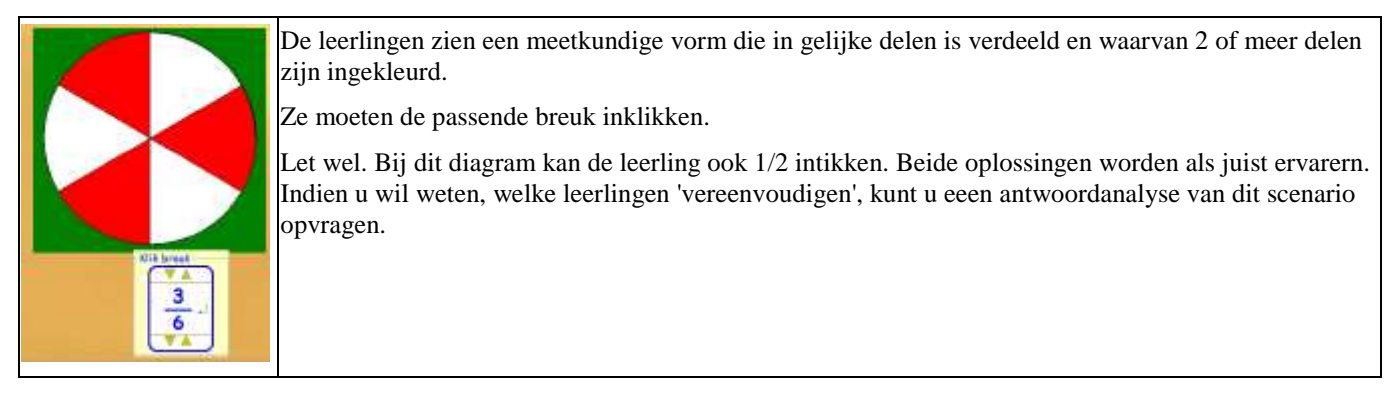

|           | Verruimingsopdracht                                                                             |
|-----------|-------------------------------------------------------------------------------------------------|
|           | Het diagram bevat een afleider. Hier: er ontbreekt een verdeellijn.                             |
| Digibord+ | <b>Tips voor het digibord</b><br>U kunt achteraf de verruimingsopdrachten klassikaal bespreken. |

### C4 Teken

### Wat valt er te leren?

Zelf een breukdiagram tekenen in drie stappen.

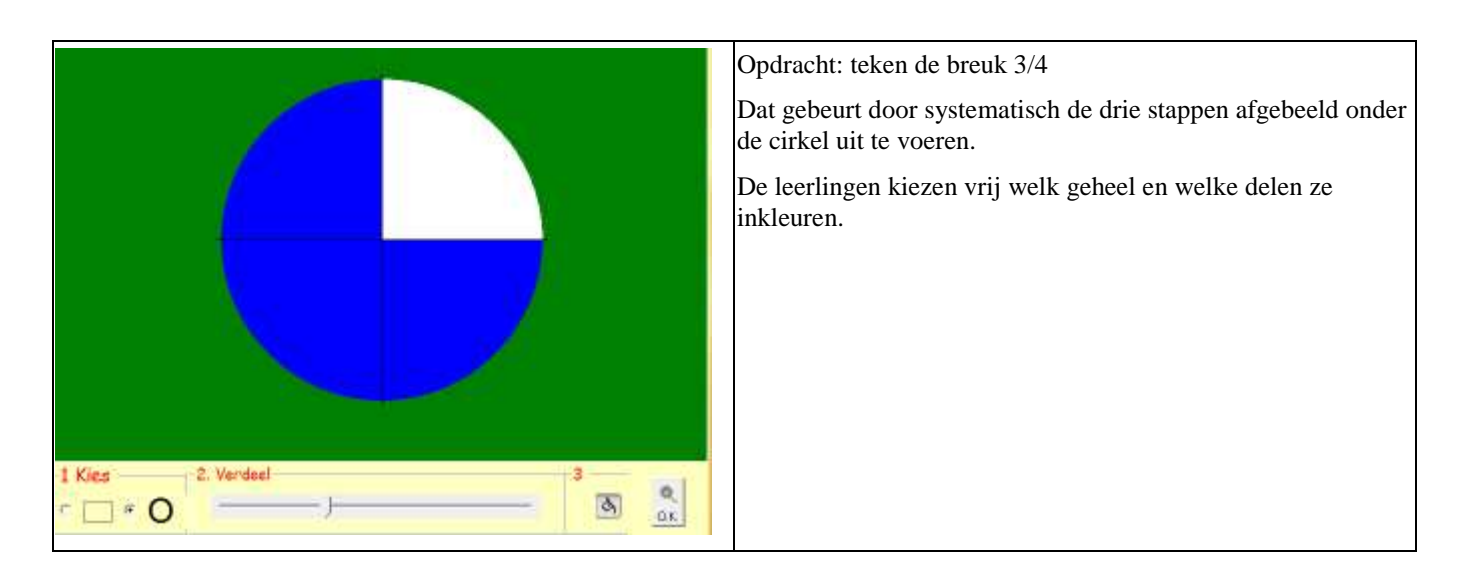

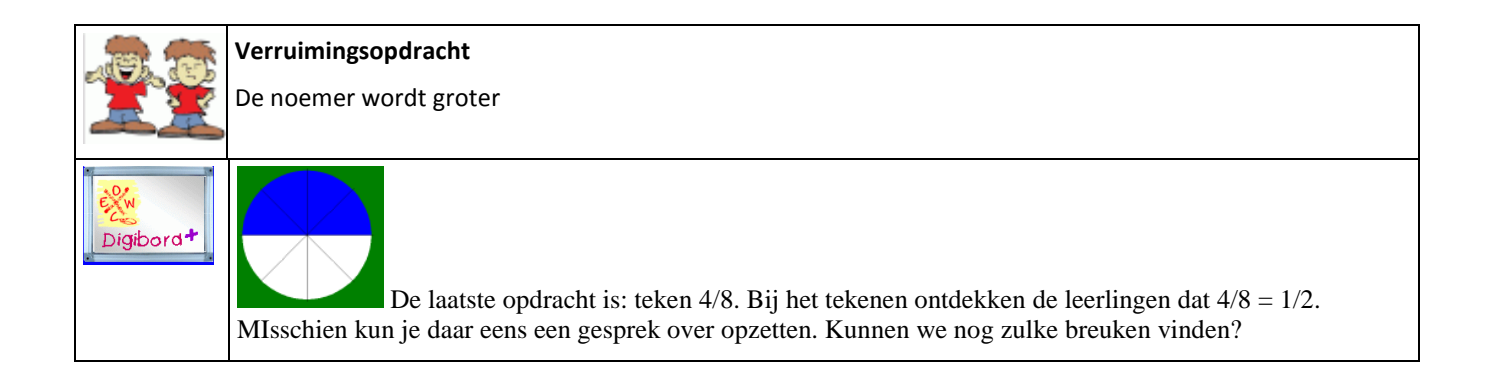

### C.5 Breuk als deling

### Wat valt er te leren?

\* Breuk interpreteren als resultaat van een deling: 2:3 = 2/3

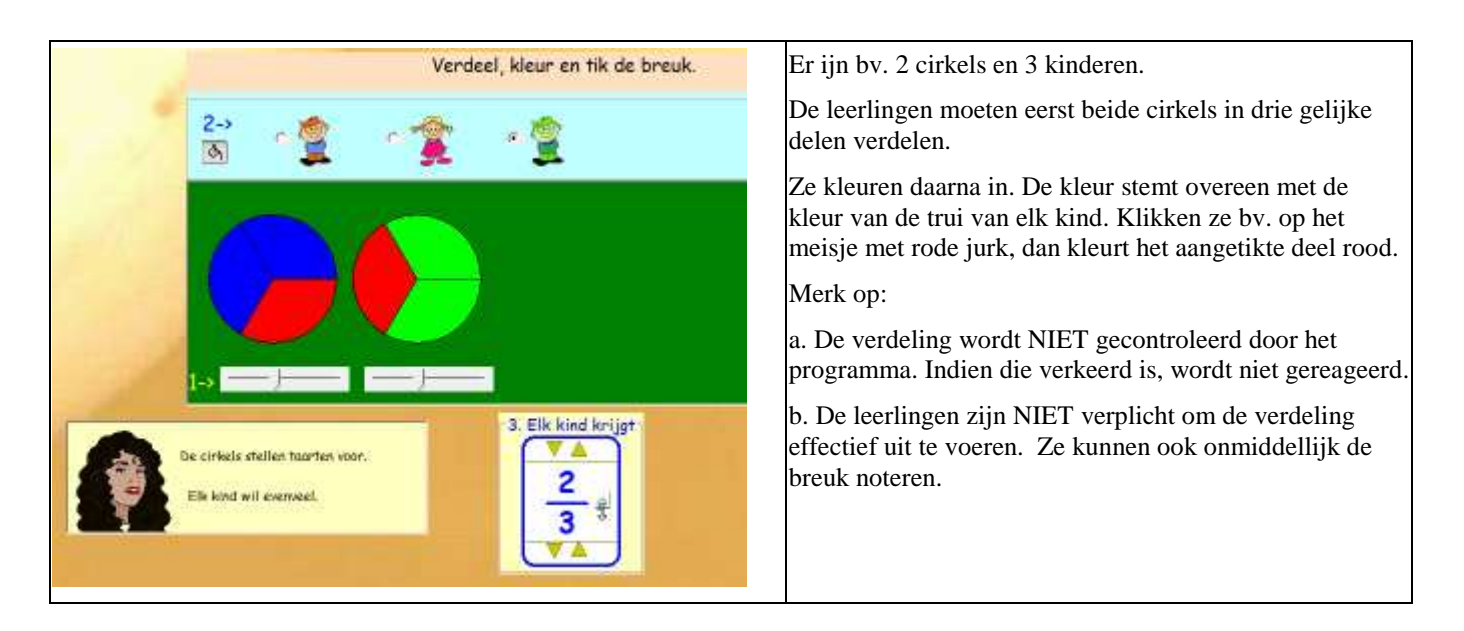

|           | <b>Probeer en leer</b><br>De leerlingen krijgen vooraf de kans om te experimenteren met het verdelen en inkleuren van de cirkels.<br>Tijdens die fase wordt geen breuk verwacht.                                                             |
|-----------|----------------------------------------------------------------------------------------------------|
|           | <b>Verruimingsopdracht</b><br>Er komen nu situaties aan bod waarbij er meer cirkels zijn dan kinderen.<br>Het resultaat is dan een onechte breuk (3 : = 3/2). Dit is geen leerstof 3de leerjaar.<br>We bieden het toch aan onder verruiming. |
| Digibord+ | <b>Tips voor het digibord</b><br>Demonstreer de 'probeer en leer-situatie of experimenteer met <u>de extra digibord simulatie.</u>                                                                                                    |

### C.6. Toverbeker II

### Wat valt er te leren?

\* Een in breuk uitgedrukte inhoud afmeten in een maatbeker: doe bij of weg tot 2/3 liter.

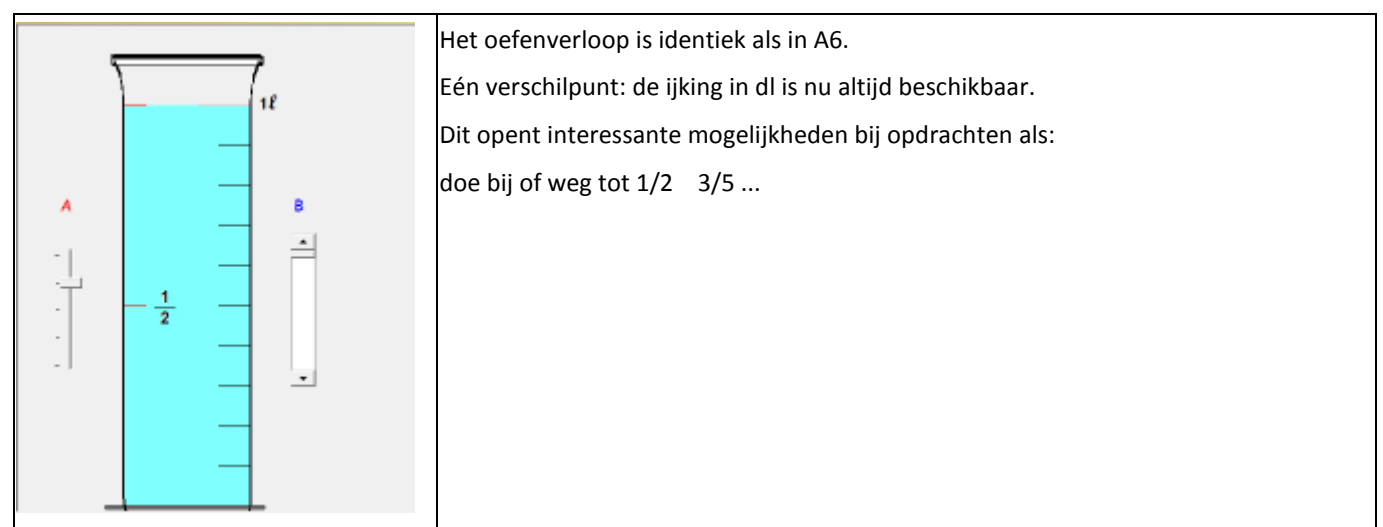

|           | Probeer en leer<br>De leerlingen krijgen de kans om te zien hoe je de schaalverdeling van de maatbeker kunt veranderen en hoe<br>je de maatbeker laat vol- of leeglopen. Tijdens het verdelen, worden de stambreuken op de maatbeker<br>weergeven. |
|-----------|----------------------------------------------------------------------------------------------------|
|           | Verruimingsopdracht<br>De leerlingen krijgen twee vergelijkingsopdrachten (< = >):<br>2/3 2/5 en 1/4 en 4 dl<br>Het is de bedoeling dat ze de oplossing vinden door beide inhouden me de maatbeker voor te stellen.                                |
| Digibord+ | <b>Tips voor het digibord</b><br>a. Bedenk zelf enkelme opdrachten vooraleer de leerlingen individueel oefenen.<br>b. Bespreek de verrruimingsopdrachten.<br><u>c. Experimenteer met de extra digibord simulatie</u>                               |

# D. Reken slim

Deel 4 sluit aan bij deel 2. We werken opnieuw met telbare hoeveelheden.

Het accent ligt op het verwerven van de klassieke omrekenstrategie bij opgaven als: 2/3 van 24 = ?We zoeken eerst de waarde van de stambreuk: 1/3 van 24 = 8 en vermenigvuldigen dan met de teller

Bij de scenario's 1 tot 3 oefenen we dit op drie abstractieniveaus:

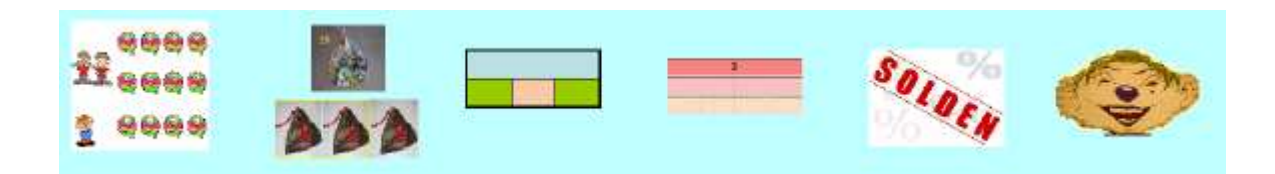

| Scenario | Voorstelling                                                                              |
|----------|-------------------------------------------------------------------------------------------|
| 1        | Telbare hoeveelheden (snoepjes). De verdeling wordt eerst uitgevoerd.                     |
| 2        | De hoeveelheden worden gegroepeerd weergegeven (zakjes knikkers, stapels kaarten, euro'). |
| 3        | De hoeveelheden worden voorgesteld door stroken.                                          |

Bij deze scenario's kunnen de leerlingen hulp vragen. In dat geval wordt de eerste stap van de strategie (zie hoger) door de pc uitgevoerd.

Bij scenario 4 werken we rond rekenvoordeel. We laten de leerlingen ervaren dat 3/4 zoeken van een geheel kan door te eerst de helft te nemen. Scenario 5 en 6 liggen op toepassingsniveau.

### Beloningsspel: **<u>RACE</u>**

#### Digibord+

Scenario 1: snoepsimulator

Scenario 3 en 4: breukentafel

### D.1 Meer snoep

### Wat valt er te leren?

- \* Een geheel bestaande uit losse voorwerpen eerlijk verdelen volgens het aantal kinderen.
- \* Een echte breuk interpreteren als resultaat van een deling: 2/3 van 24 = 16
- \* Begrijpen hoe je het omrekenen van de stambreuk als tussenstap kunt hanteren.

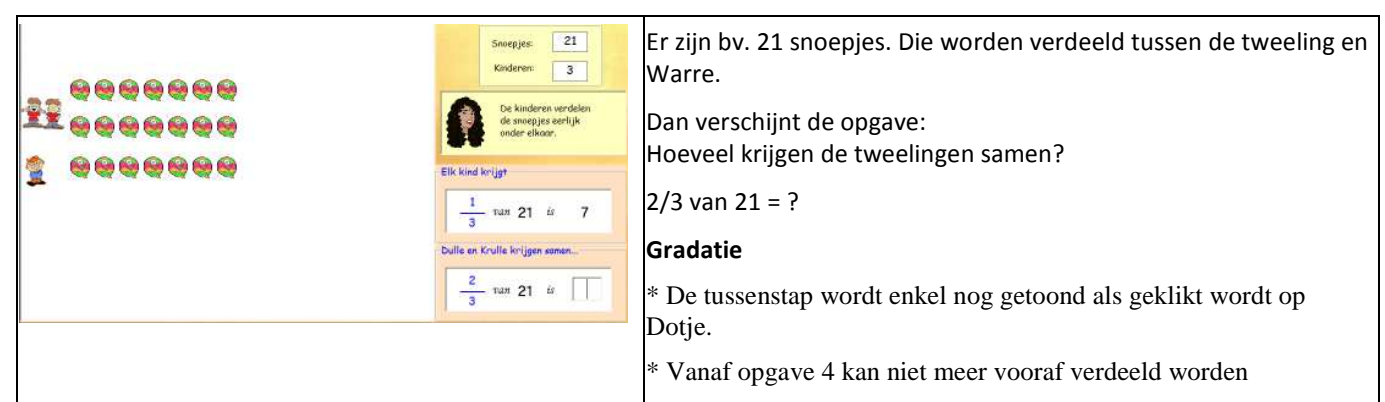

|           | Verruimingsopdracht<br>Er kan niet meer vooraf verdeeld worden                                                                                                    |
|-----------|----------------------------------------------------------------------------------------------------|
| Help !    | Dotje laat als tussenstap de stambreukberekening zien.                                                                                                    |
| Digibord+ | <b>Tips voor het digibord</b><br>Dit scenario vergt goede analyse van de voorstelling en wat Dotje zegt.<br>Het kan nodig zijn om dit even te demonstreren.<br><u>Denk een de digibord+ simulatie</u> |

# D.2 Knikkers en zo

### Wat valt er te leren?

- \* Breuk nemen van een hoeveelheid: 2/3 van 24 = 16
- \* Strategie hanteren: deel eerst door de noemer. Vermenigvuldig dan met de teller.

| 30                                                                                                    |                                                                                                   | De hoeveelheden worden niet meer telbaar voorgesteld.       |  |
|----------------------------------------------------------------------------------------------------|---------------------------------------------------------------------------------------------------|-------------------------------------------------------------|--|
|                                                                                                    |                                                                                                   | De voorstelling varieert (bv. euro)                         |  |
|                                                                                                    |                                                                                                   |                                                             |  |
| Wan<br>Hij<br>Hoeveel knikke                                                                                                    | re koopt 30 knikkers.<br>verdeelt ze in 3 zakjes.<br>k zakje evenveel knikkers.<br>rs in 2 zakjes |                                                             |  |
|                                                                                                    | <b>Verruimingsopdracht</b><br>Moeilijker breuken: noemer 8 en 6                                   |                                                             |  |
| Help !                                                                                                    | Je krijgt deze hulptekening                                                                       |                                                             |  |
| 2 North Contraction of the second second sec | Tips voor het digibord                                                                            |                                                             |  |
| Digibord+                                                                                                    | Demonstreer de eerste opgave. Klik op dotje om de software.                                       | e hulpvoorstelling op te roepen. Vul ze in met de bordeigen |  |

### 3 Met stroken

### Wat valt er te leren?

\* Een strokenschema interpreteren en hanteren als hulpmiddel bij het berekenen van breuken.

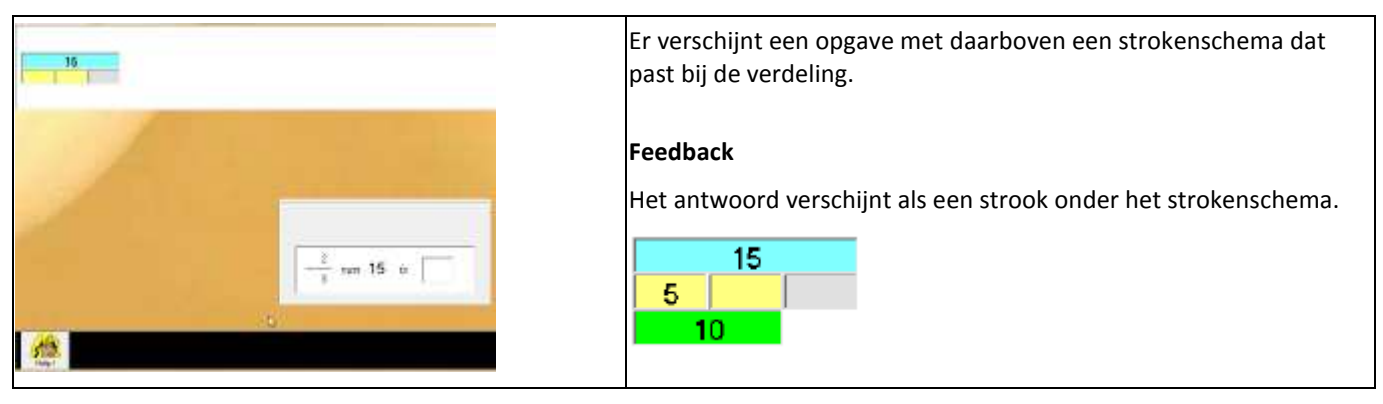

|           | Verruimingsopdracht                                                                       |  |  |
|-----------|-------------------------------------------------------------------------------------------|--|--|
| ĨĨ        | De hulpvoorstelling is onzichtbaar                                                        |  |  |
| Help !    | Dotje tekent dit schema                                                                   |  |  |
| e w       | Tips voor het digibord                                                                    |  |  |
| Digibord+ | Gebruik de digibord+ simulatie om de leerlingen vertrouwd te maken met het strokenschema. |  |  |

### 4. Van 1/2 naar 1/4 en 3/4

### Wat valt er te leren?

- \* Een strokenschema interpreteren en hanteren als hulpmiddel bij het berekenen van een breuken.
- \* Rekenvoordeel toepassen door het verband te zien tussenb 1/2 en 1/4 en 3/4 en beide andere breuken.

### Instellen: zie B2

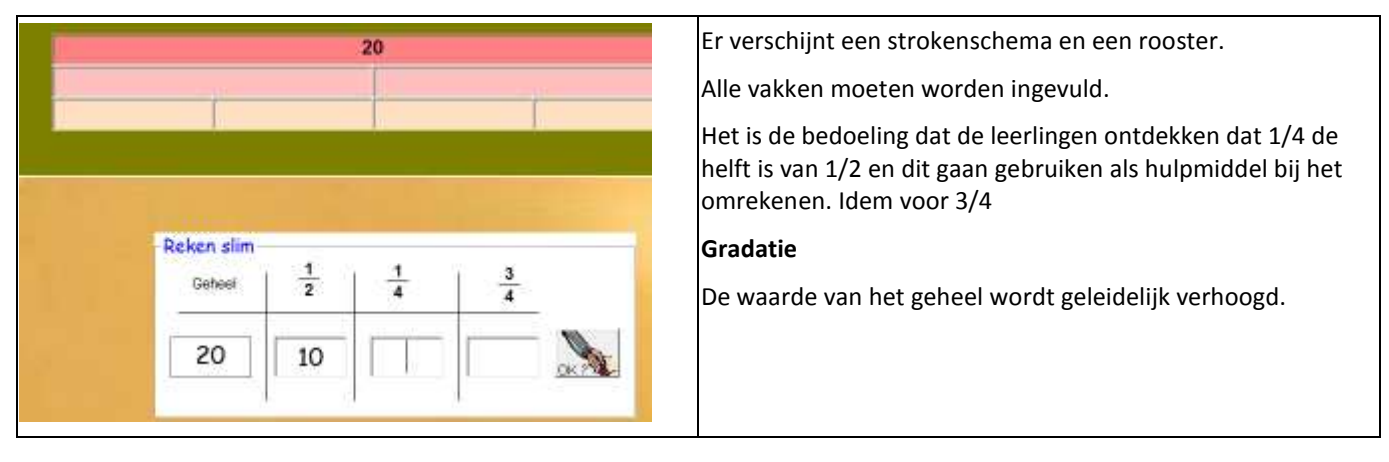

|           | Verruimingsopdracht                            |  |
|-----------|------------------------------------------------|--|
|           | De hulpvoorstelling is onzichtbaar             |  |
| Help !    | Dotje vult de waarden in op het strokenschema. |  |
| E W       | Tips voor het digibord                         |  |
| Digibord+ | Demonstreer de eerste opgave.                  |  |

# D.5 Koopjes

### Wat valt er te leren?

\* Kortingsituaties. Een strokenschema interpreteren en hanteren als hulpmiddel.

### Instellen: zie B2

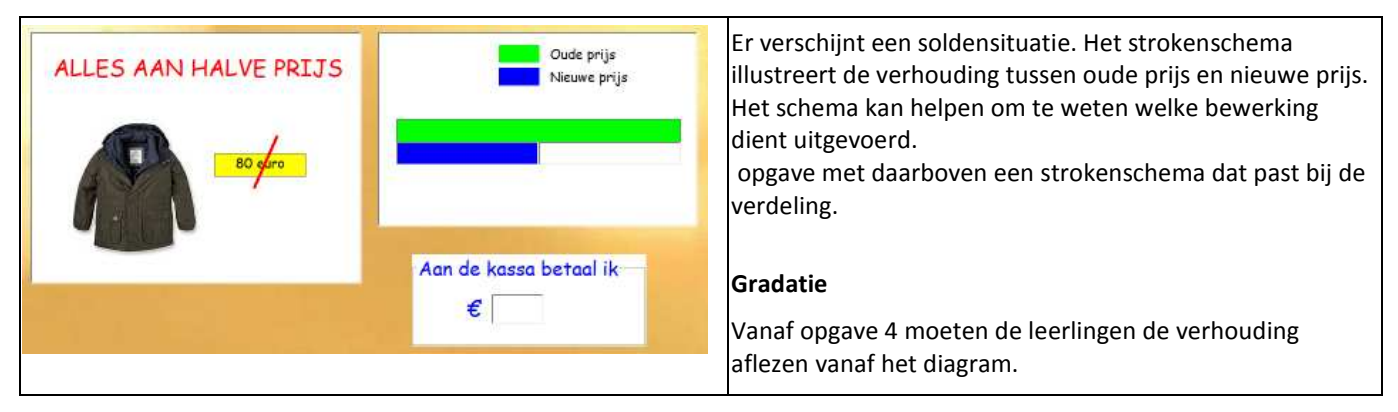

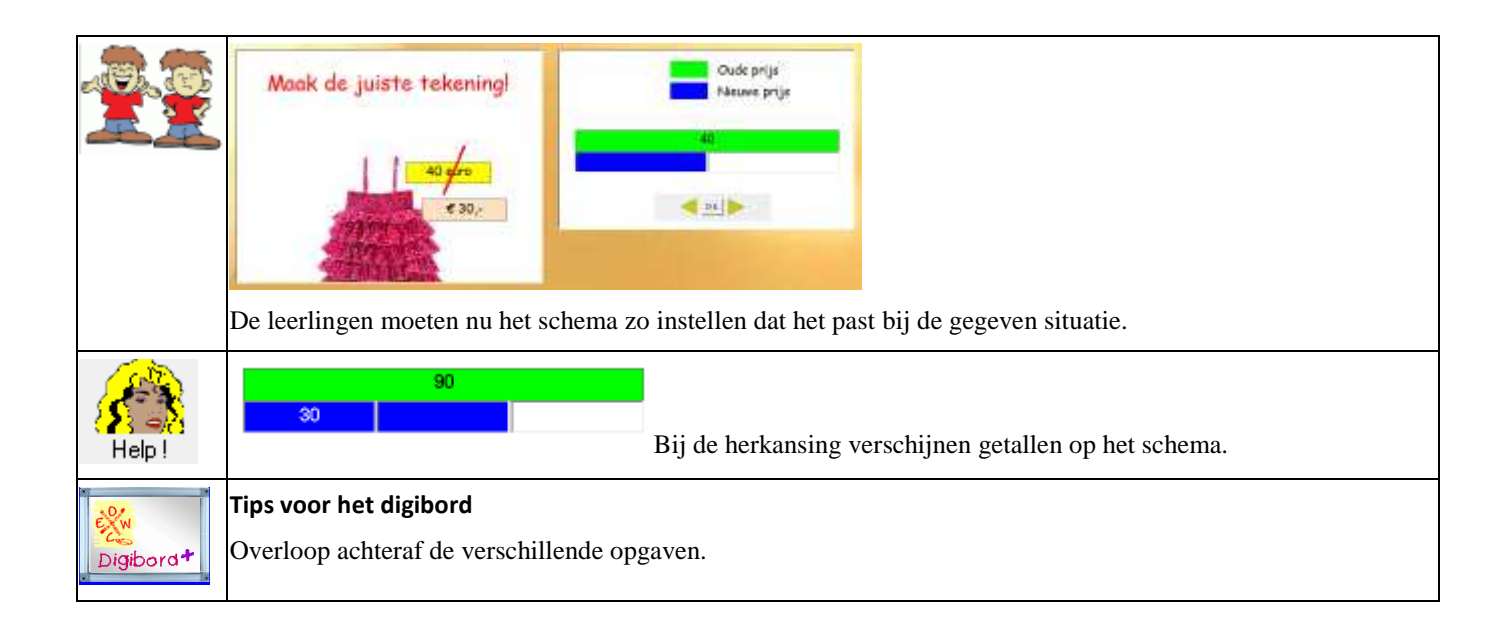

# D.6 Kop van Jut

### Wat valt er te leren?

- \* Breuk omrekenen van een geldwaarde. 3/4 van 80 euro i s ? \* Een strookvoorstelling als hulp hanteren.

### Instellen: zie B2

|                                                                   |                                                                                                    | Zie eerst 'probeer en leer'.                                                                                                    |  |
|-------------------------------------------------------------------|----------------------------------------------------------------------------------------------------|----------------------------------------------------------------------------------------------------|--|
| 12                                                                | 40,-<br>40,-<br>Kik op de honer. Hoe<br>hoger je rackt, hoe exer<br>suro je wint:<br>Als je fout artwoordt, krijg je moar de helft van de<br>windr uitbetaald Bij een dubbels fout. krijg je<br>niets. | Oefenfase.<br>* de leerlingen klikken op de hamer<br>* ze berekenen hoeveel euro ze gewonnen hebben. Ze moeten<br>daarvoor eerst e breuk aflezen (bv. 3/8) en die omrekenen.<br>Hun resultaat wordt bijgehouden op een apart bord.<br>Daarop kunnen ze ook aflezen wat het 'dagrecord' is. |  |
| Probeer en leer<br>De leerlingen krijgen de kans om te spelen met |                                                                                                    | et de Kop van Jut- simulatie.                                                                                                    |  |
| <u> </u>                                                          | De rode strook flitst op en neer. Bij een klik op de hamer 'bevriest' de strook en laat de computer zien hoveel<br>euro gewonnen is.                                                                   |                                                                                                    |  |
|                                                                   | Het is de bedoeling dat ze trachten te achterł<br>experimenteren als ze zin hebben.                                                                                                    | alen hoe de computer omrekent. Ze kunnen zo lang                                                                                                    |  |
|                                                                   | Verruimingsopdracht                                                                                                    |                                                                                                    |  |
|                                                                   | Ze kunnen geen hulp meer vragen.                                                                                                    |                                                                                                    |  |
| Tips voor het digibord                                            |                                                                                                    |                                                                                                    |  |
| Digibord+                                                         | Laat de kinderen op het bord experimenteren met de probeer en leer simulatie.                                                                                                    |                                                                                                    |  |
| Help !                                                            | Dotje brengt de stambreuk aan op de simulatie                                                                                                    |                                                                                                    |  |

# E. Maatwerk

In 'Maatwerk' gaan we breuken hanteren in situaties rond lengte, inhoud, gewicht en tijdsduur.

De simulaties worden gebruikt om enkele zinvolle herleiding (1/2 m = 50 cm, 1/4 uur = 15 min...) in te slijpen.

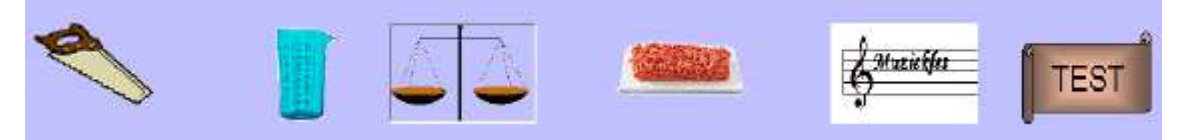

Scenario 2 sluit aan bij A6 en C6. Nieuw is dat de breuken nu herleidt worden tot dl en cl: 2/5 l = ? clScenario 5 sluit aan bij B6.

De andere scenario's zijn nieuw en zullen aparte introducgtie vragen. Scenario's 3 en 4 horen bij elkaar.

Scenario 6 is een test waarbij nagegaan wordt welke herleidingen gekend zijn.

### Beloningsspel: SuperKid.

In dat spel worden de herleidingen verder ingeoefend onder tempodruk.

# E.1 Van m naar dm en cm

### Wat valt er te leren?

\* Herleiden van meter naar dm en cm: 1/2 m = 5 dm = 50 cm

| Deze plank meet 1 m. Zaog er een stuk af van 25 cm. | Opgave: zaag 25 cm af.<br>De leerlingen moeten eerst een passende verdeling instellen<br>door te klikken op de zwarte pijltjes.<br>Daarna plaatsen de zaag juist door te klikken op de rode<br>driehoekjes.<br>Tenslotte klikken ze op de Q.Ktoets |
|-----------------------------------------------------|----------------------------------------------------------------------------------------------------|
| Goed gezieni                                        | <b>Gradatie</b>                                                                                                    |
| 25 cm is 1/4 van 1 m                                | Aanvankelijk herleiden we naar cm. Later ook naar dm.                                                                                                    |

|                                       | Probeer en leer<br>De leerlingen krijgen de kans om te experimenteren met de verdeling van de plank en de plaats van de zaag.<br>Tijdens deze fase verschijnen breuken. |  |
|---------------------------------------|----------------------------------------------------------------------------------------------------|--|
|                                       | <b>Verruimingsopdracht</b><br>Er kan geen hulp worden gevraagd                                                                                                    |  |
| · · · · · · · · · · · · · · · · · · · | Tips voor het digibord                                                                                                    |  |
| Digibord+                             | Demonstreer met de 'probeer en leer'- simulatie                                                                                                    |  |
| Help !                                | Dotje laat het meetlint in cm zien indien dat onzichtbaar is. simulatie                                                                                                 |  |

### E.2 Van I naar dI en cl

### Wat valt er te leren?

\* Herleiden van liter naar dl en cl: 1/2 liter = 5 dl = 50 cl

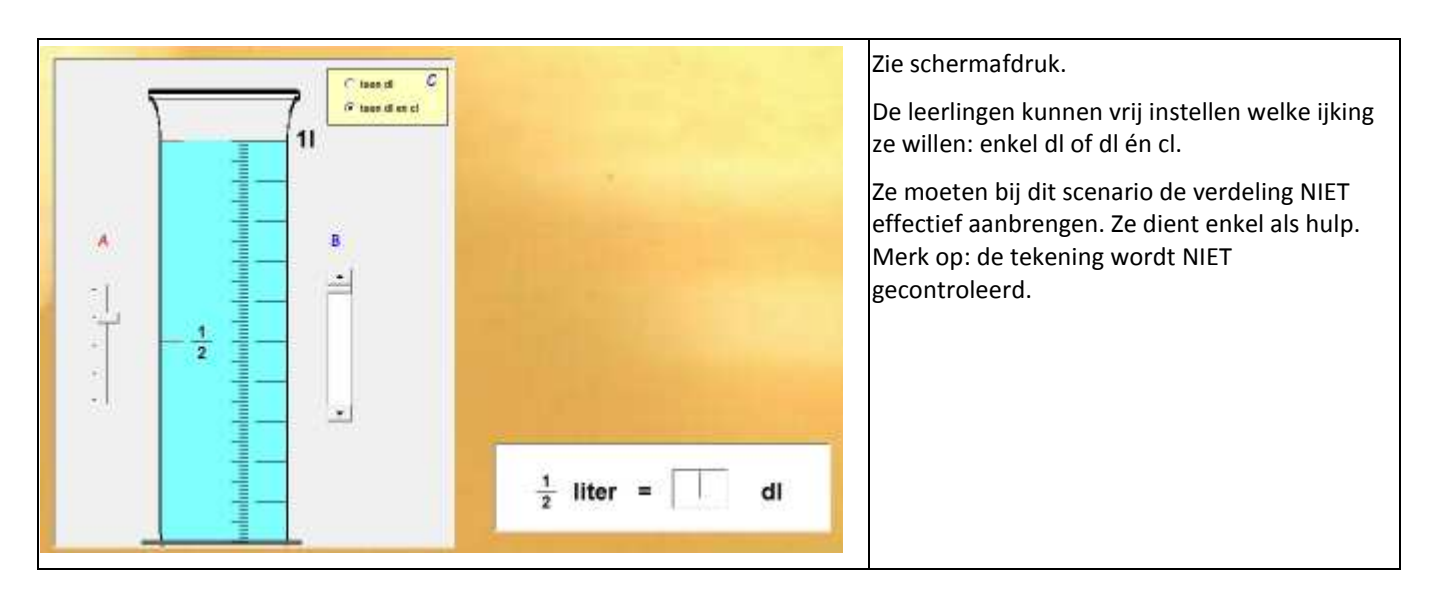

|           | <b>Probeer en leer</b><br>De leerlingen kunnen even experimenteren met de dubbele schaal. |
|-----------|-------------------------------------------------------------------------------------------|
|           | Verruimingsopdracht                                                                       |
|           | Geen hulpvoorstelling mogelijk.                                                           |
| EXW       | Tips voor het digibord                                                                    |
| Digibord+ | Bespreek de mogelijkheden van de dubbele ijking.                                          |

# E.3 Van kg naar g

### Wat valt er te leren?

\* Herleiden van kg naar gram. 1/2 kg = 500 g

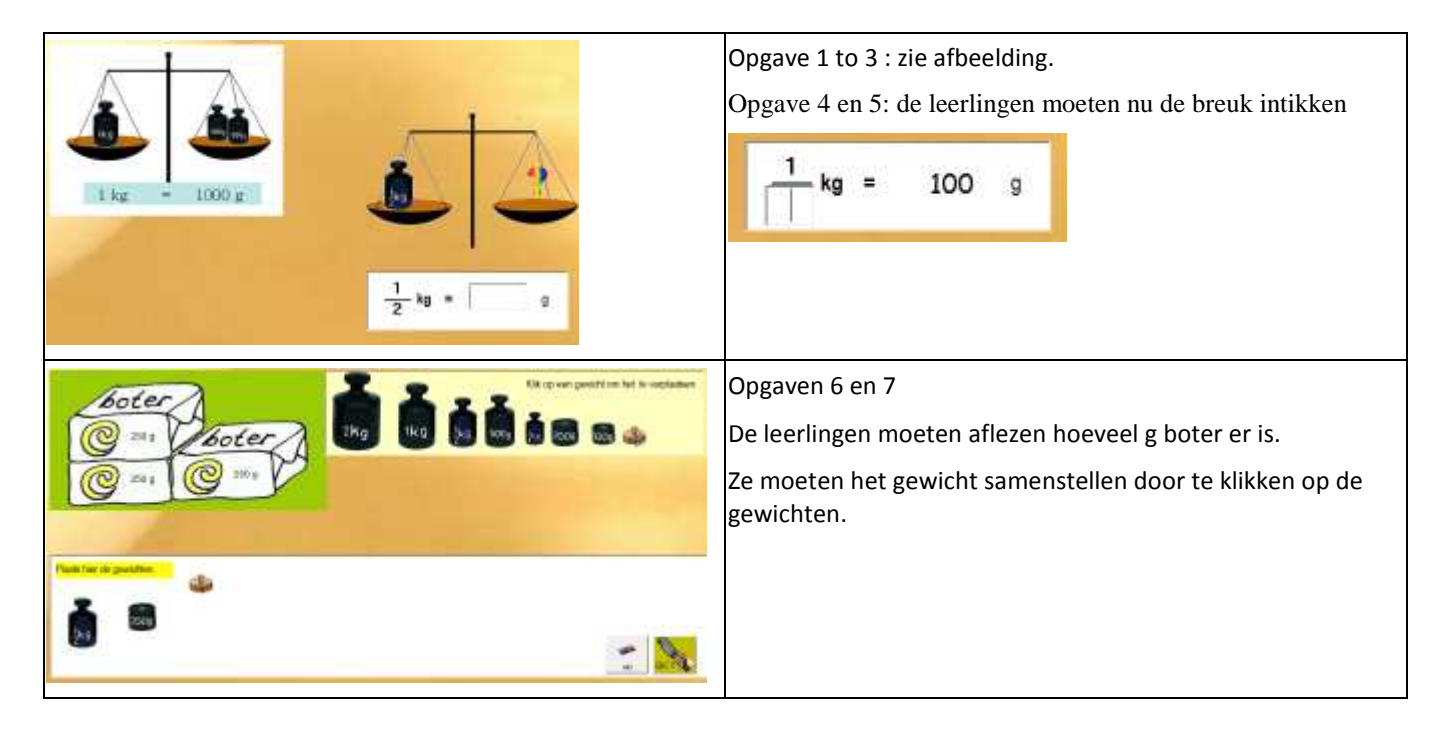

|           | Verruimingsopdracht                                           |
|-----------|---------------------------------------------------------------|
|           | Geen extra moeilijkheid.                                      |
| Digibord+ | Tips voor het digibord                                        |
|           | Hou halt bij opgave 6. Laat zien hoe je gewichten samenstelt. |

### E.4 Bij de slager

### Wat valt er te leren?

\* Herleiden van kg naar g in toepassingssituaties. Resultaat omrekenen in euro

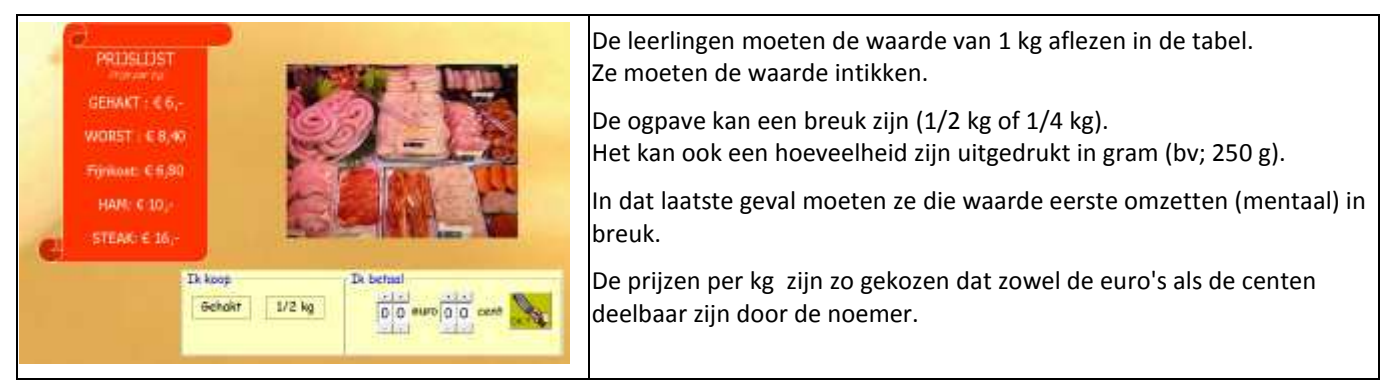

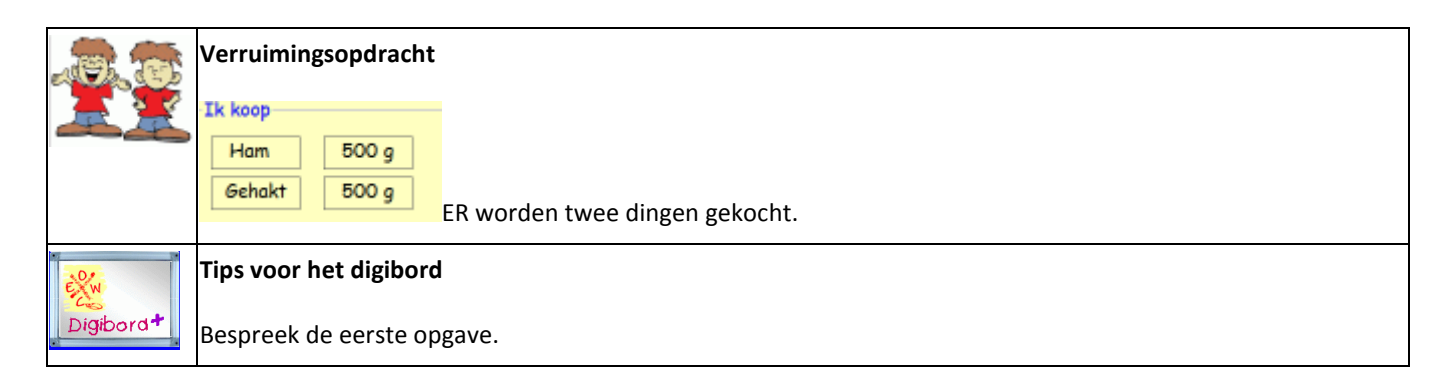

# E. 5. Muziekles. Tijdsduur

### Wat valt er te leren?

\* Tijdsduur vergelijken => 1/4 uur (< = >) 15 minuten

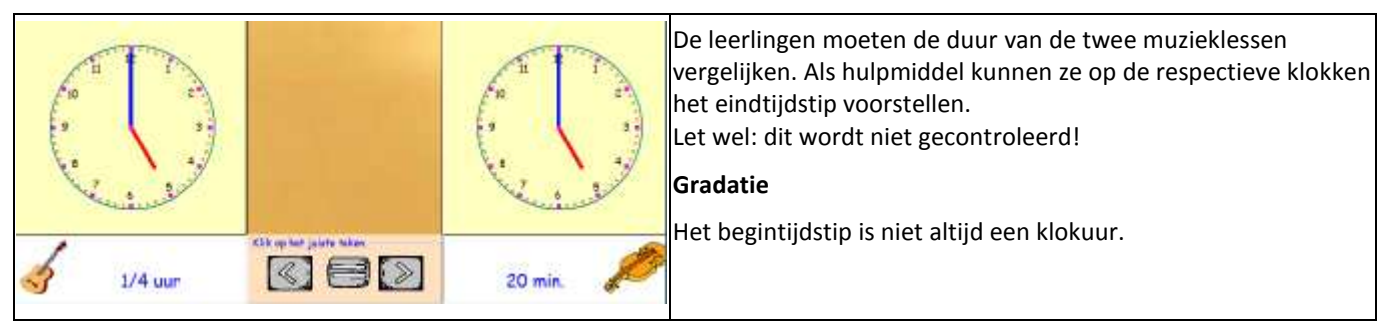

|           | <b>Verruimingsopdracht</b><br>De klokken zijn onzichtbaar!                                          |
|-----------|----------------------------------------------------------------------------------------------------|
| Digibord+ | <b>Tips voor het digibord</b><br>* Demonstreer hoe je de duur van de muzielessen kunnt voorstellen. |

# E.6 . Test

### Wat valt er te leren?

\* Testen in hoeverre de basisherleidingen (m, l, kg, uur) verworven zijn

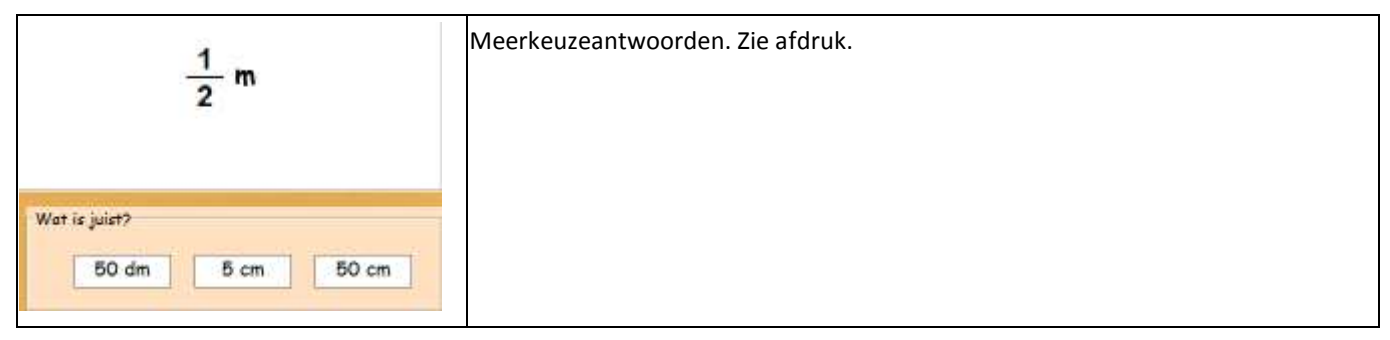

|           | Verruimingsopdracht<br>$\frac{1}{2}m + \frac{1}{4}m$                                    |
|-----------|-----------------------------------------------------------------------------------------|
| Digibord+ | <b>Tips voor het digibord</b><br>U kunt dit scenario gebruiken om klassikaal te testen. |

# III. TOETS

**Final** Toets De module TOETS is bedoeld om de belangrijkste omrekeningen in te drillen en te toetsen. Ze sluit aan bij de leertrajecten B (rekenen met stambreuken) en D (rekenen met echte breuken).

In totaal biedt TOETS 20 toetsen.

Toets kan u helpen bij het diagnosticeren.

De module herkent namelijk een foutencategorie die vaak voorkomt bij het rekenen met breuken.

Bij een opgave als 1/3 van 6 antwoordt een leerling bv. 18 of bij de opgave 6 is 1/3 van .. antwoordt hij 2. In beide gevallen maakt hij de verkeerde **bewerking** 

Dergelijke fouten worden gesignalieerd en dit zowel

- \* op niveau van de leerling: tijdens het oefenen;
- \* op klasniveau: vanuit het volgsysteem.

### Opbouw

| Kies toets.                                                                                           | Er zijn twintig toetsen voorgeprogrammeerd.<br>Ze zijn geordend in stijgende moeilijkheidsgraad.                                   |
|----------------------------------------------------------------------------------------------------|----------------------------------------------------------------------------------------------------|
| 2is 1/2 van ? 5<br>3. 1/3 van<br>4. is 1/3 van ?                                                      | Bij de toetsen 1 tot 12 blijft het geheel beneden de 100.<br>Vanaf toets 13 wordt vooral gewerkt tussen 100 en 1000                |
| 5. van 1/3 naar 2/3<br>6. 1/4 van<br>7 is 1/4 van ?<br>8. van 1/4 naar 3/4                            | Tijdens het inloggen gaat het programma na welke toets laatst werd<br>gespeeld. Het stelt voor om de volgende toets door te nemen. |
| 9. 1/5 van.<br>10. van 1/5 naar 2/5 3/5<br>11. 1/6 1/7 1/8/1/9 1/10                                   | De leerlingen kunnen makkelijk meerdere reeksen na elkaar<br>maken.                                                                |
| 12. van 17. naar 27.<br>13. 172 van (geheel> 100)<br>14. 1710 van.                                    | De opgaven binnen de toets zijn voor alle leerlingen identiek.<br>Dat maakt het mogelijk om de resultaten te vergelijken.          |
| 15. van 1710 naar 710<br>16. van 1/= naar 2/3 en 1/4 n<br>17. van 1/. naar 2/.<br>18. mix stambreuken |                                                                                                    |
| 19. mix:is17. van<br>20. mix alle breuken                                                             | Er zijn drie types van opgaven. Zie verder: <u>functie scorestrook.</u>                                                            |

#### Oefenverloop

| 10 00    |                                                                                        | 7 is 1/4 van ?    | TOETS verschilt van de andere scenario's:                                                                                                 |
|----------|----------------------------------------------------------------------------------------|-------------------|----------------------------------------------------------------------------------------------------|
|          | 3 is 1/4 van 12                                                                        | is 1/4 van 8 32 2 | * er is geen hulpvoorstelling;                                                                                                    |
| Δ        | 5 is 1/4 van 20<br>7 is 1/4 van 20                                                     | . is 1/4 van 16   | * er is geen <b>directe feedback</b> . Pas als de<br>leerlingen klikken op de O.Kknop worden<br>ALLE oefeningen verbeterd.                |
|          | 10 is 1/4 van                                                                          | . is 1/4 van 40   | De behaalde score wordt op de thermometer weergegeven.                                                                                    |
| <b>.</b> | Harcredic to Jan (1 de advocet)<br>Browskingstout o (p. v. ( of angekand<br>Andem lout | ÷.                | Indien fouten werden gemaakt, krijgt de leerling<br>een tweede kans. De nieuwe score wordt op de<br>'thermometer' weergeven (lichtgroen). |

De gemaakte fouten krijgen een kleurcode (enkel bij het eerste antwoord).

### Functie scorestrook

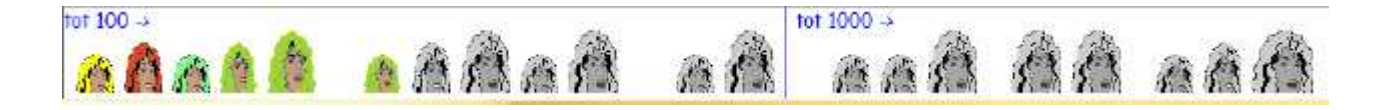

In de scorestrook staan 20 Dotjes. Elk Dotje hoort bij één van de toetsen).

Er zijn drie formaten die aangeven welk soort opgaven in de toets worden aangeboden:

- \* klein: 1/2 van .. 1/3 van : stambreuken omrekenen
- \* medium: ... is 1/2 van 12 := geheel zoeken, stambreuk gegeven
- \* groot : 2/3 is.. : breuken met teller groter dan 1 omrekenen

Betekenis van de kleuren:

- \* zwartwit : deze toets is nog niet gespeeld
- \* groen: bij deze toets haalde de leerling onmiddellijk 10/10 (zonder herkansing);

\* kaki: bij deze toets maakte de leerling aanvankelijk 1 of meer fouten maar haalde hij 10/10 bij de herkansing;

- \* geel: haalde minstens 8 of 9 op 10
- \* roodbruin: haalde minder dan 10 ook na herkansing

# Die kleuren vind je ook terug naast de thermometer. Zo kunnen de leerlingen onmiddellijk zien welk 'Dotje' ze gehaald hebben. De bedoeling is natuurlijk zoveel mogelijk groen of kaki.

Voorbeeld. Schermafdruk hierboven. Opgave6.

Nadat de leerling de 10 opgaven antwoordde, klikte hij op O.K. De computer gaf aan dat één opgave fout beantwoord was. De thermometer kleurde groen tot 9 en 'Dotjezes' (scorestrook) kleurde geel (8 of 9 op 10). . Vervolgens verbeterde de leerling de fout. De thermometer kleurde nu verder lichtgroen in tot 10. 'Dotjezes' kreeg een kaki haarkleur (10/810 na herkansing)..

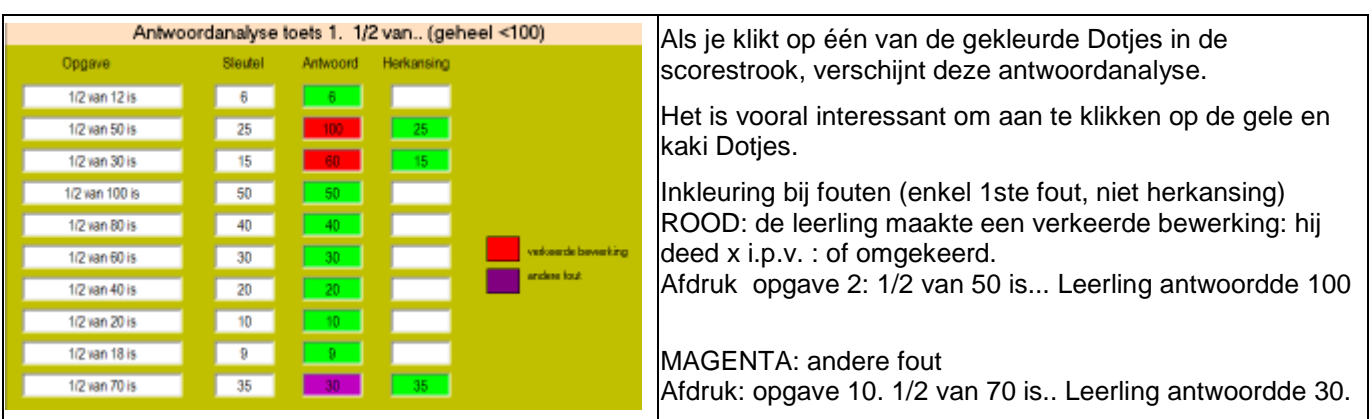

Antwoordanalyses opvragen van de voorbije toetsen.

Door de gekleude Dotjes aan te klikken, kunt u mooi de evolutie die een leerling maakte volgen. Tip. Doe dat ook eens met de leerling samen.

### Toetsinfo per klas

#### Toetsresultaten van de klas

In het oefenscherm van vindt u bovenaan een link naar het volgsysteem. De link is ook beschikbaar in het openingsscherm bij 'volgsysteem'.

U kunt hier een uitgebreide analyse opvragen van alle gemaakte toetsen.

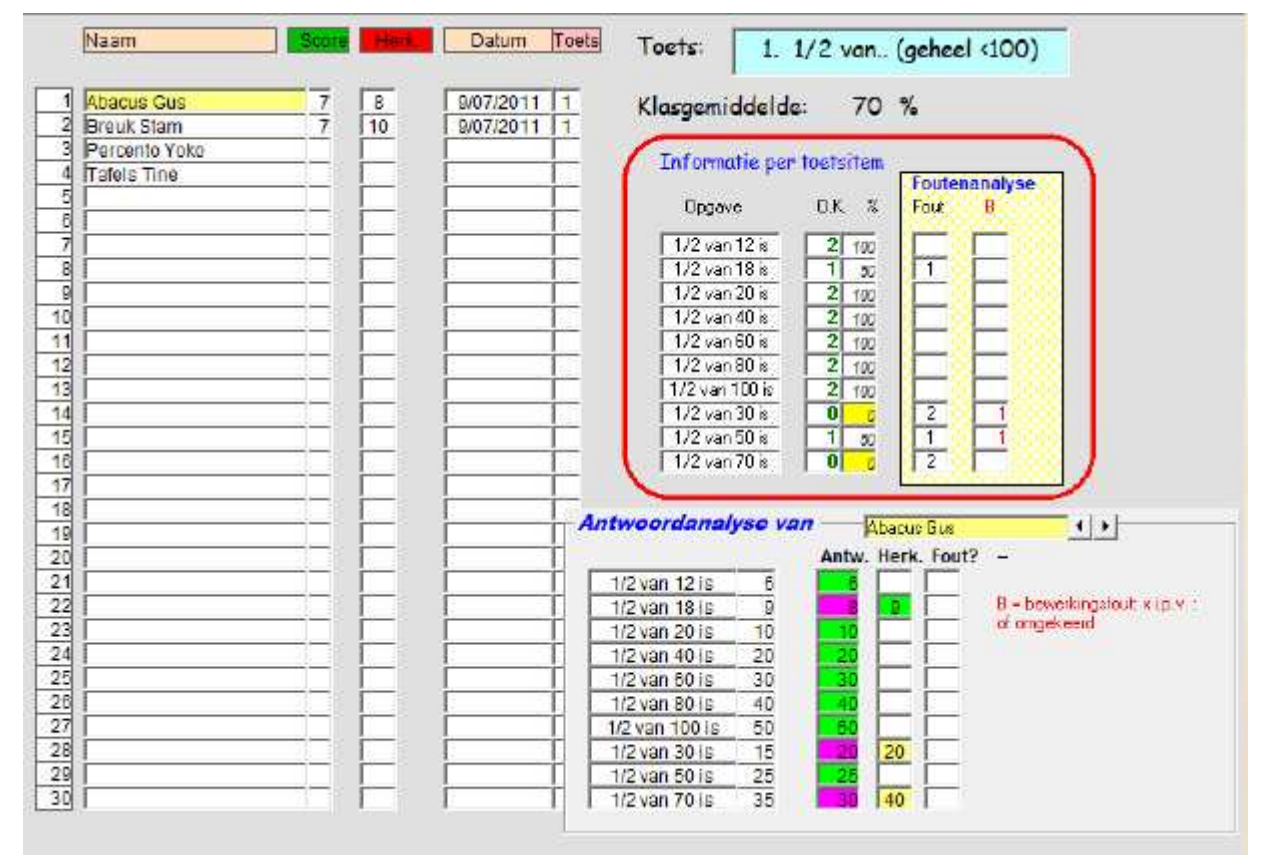

\* u kunt zien welke leerlingen reeds een bepaalde toets maakten en met welk resultaat;

\* van elke gemaakte toets van elke leerling kunt u de antwoordanalyse opvragen;

\* u kunt zelfs per toetsitem nagaan hoeveel en welke (bewerkingsofuten) fouten worden gemaakt.

Zo zien we hier dat bij de opgaven 1/2 van 30 twee fouten werden gemaakt waarbij 1 leerling een verkeerde bewerking uitvoerde: maal i.p.v. gedeeld.

# **IV Gerdies games**

Kinderen houden van games. Recent onderzoek heeft aangetoond dat door het inschakelen van educatieve games het leerproces positief beïnvloed kan worden.

Met dat doel zijn in het programma enkele mini-games ingebouwd onder de titel 'Gerdies Games' Deze spelletje zijn niet zonder meer toegankelijk. Eerst moeten de leerlingen met succes een leertraject doorlopen.

Elk spelletje is gekoppeld aan een ander leertraject. Dat betekent dat het spel pas toegankelijk wordt als scenario 6 van het bijbehorende leertraject is doorlopen.

| 6                  | erdi             | esi        | Gam                     | les                         |
|--------------------|------------------|------------|-------------------------|-----------------------------|
| Galgje             | Pacman           | Memory     | Race                    | S-Kid                       |
| 1                  |                  | met 2      |                         | met 2                       |
| Galgje             | A.Lek<br>breuke  | kere<br>en | Taalspel.               |                             |
| Pacman             | B. Eer<br>verdel | lijk<br>en | Berekenen<br>Kan ook ii | : 1/3 van 1<br>ngezet na le |
| Memory             | C. Ma<br>iets    | g het      | Breukendi               | agrammen                    |
| Race D. Reken slim |                  | ken        | Oefeninge               | n als 2/3 va                |
| S-Kid              | E. Ma            | atwerk     | Inoefenen               | herleidinge                 |

Op het inlogscherm kun je zien welke games toegankelijk zijn.

Indien de naam van het game 'onzichtbaar'is, betekent het dat het spel niet toegankelijk is.

# Galgje

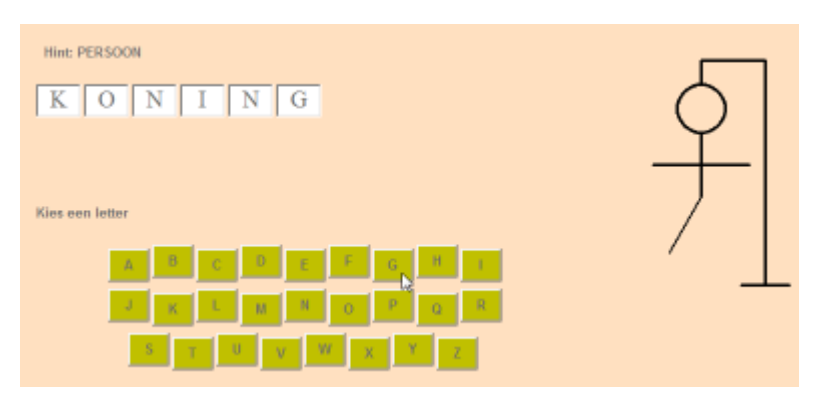

Je moet een woord zoeken dat beantwoordt aan de hint.

Tik op een letter. Indien die letter in het woord voorkomt, verschijnt in het opgaveveld.

Indien niet, wordt een deel van het ventje getekend.

Als de galg volledig is, ben je verloren.

Vind je het woord voor de galg klaar is, ben je gewonnen.

### Pacman

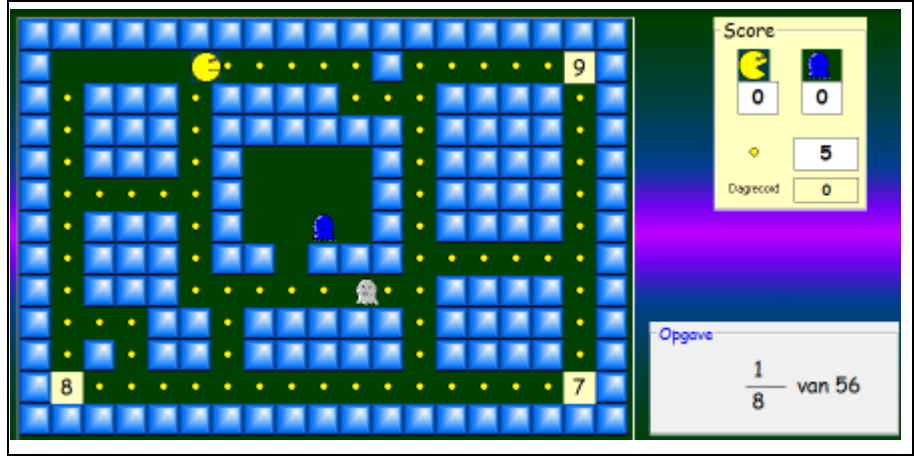

Het is de bedoeling om pacman (het gele figuurtje) naar het juiste getal te brengen. Maar pacman wordt achterna gezeten door 2 'geesten'.

Raakt pacman een geest, dan is de oefening over en scoren de geesten een punt. Bereikt pacman de juiste oplossing, dan krijgt hij een punt.

Aan dit spel is een record verbonden. Op zijn weg naar de juiste oplosssing, 'eet' pacman de gele zaadjes op. Elk zaadje levert één punt op. De juiste oplossing bereiken 10 punten. De totaalscore wordt bijgehouden.

Indien meerdere leerlingen 'dezelfde dag' pacman spelen, wordt de hoogste totaalscore als record weergegeven.

### Instellen

Level 1: Stambreuken. Er worden twee soorten opgaven aangeboden:

1/8 van 56 is ...

7 is 1/8 van ....

Level 2: Echte breuken.

2/3 van 24 is ...

### Memory

Het is de bedoeling dat de leerlingen per TWEE spelen.

### Verloop

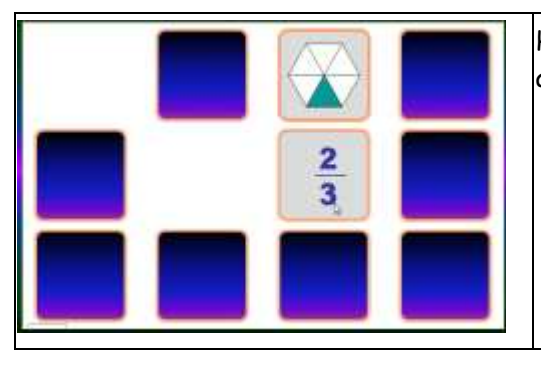

Het spel verloopt zoals het klassieke memoryspel. Wie juist antwoordt, mag doorgaan. Wie meest duo's verzamelt, wint.

### Race

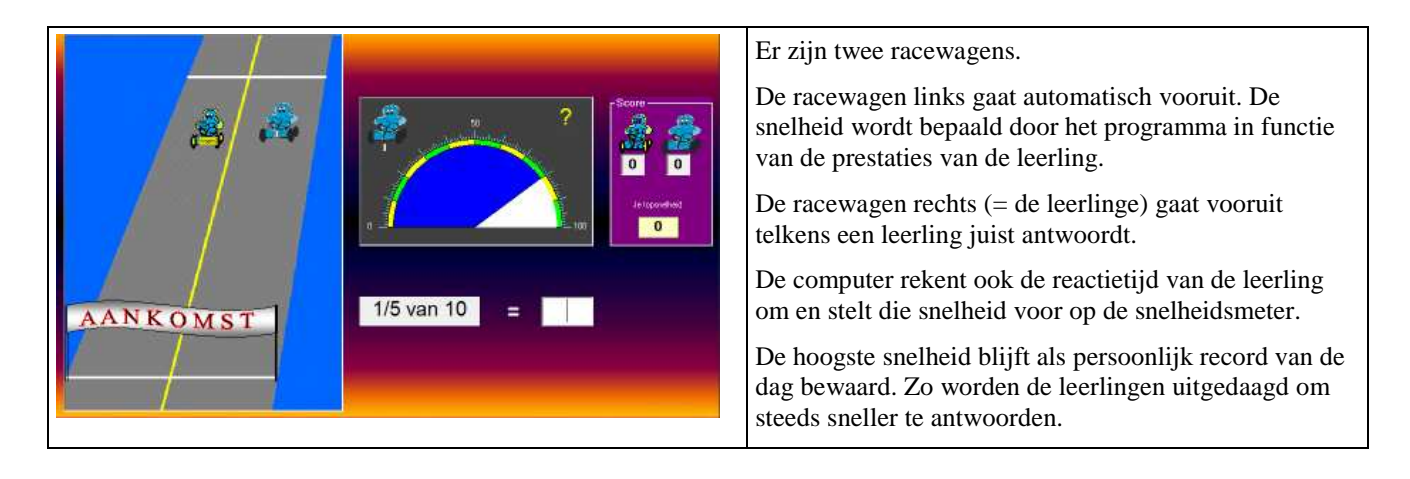

### SuperKid

### Om met twee te spelen.

Het spel bestaat uit twee delen: een voorronde en een finale.

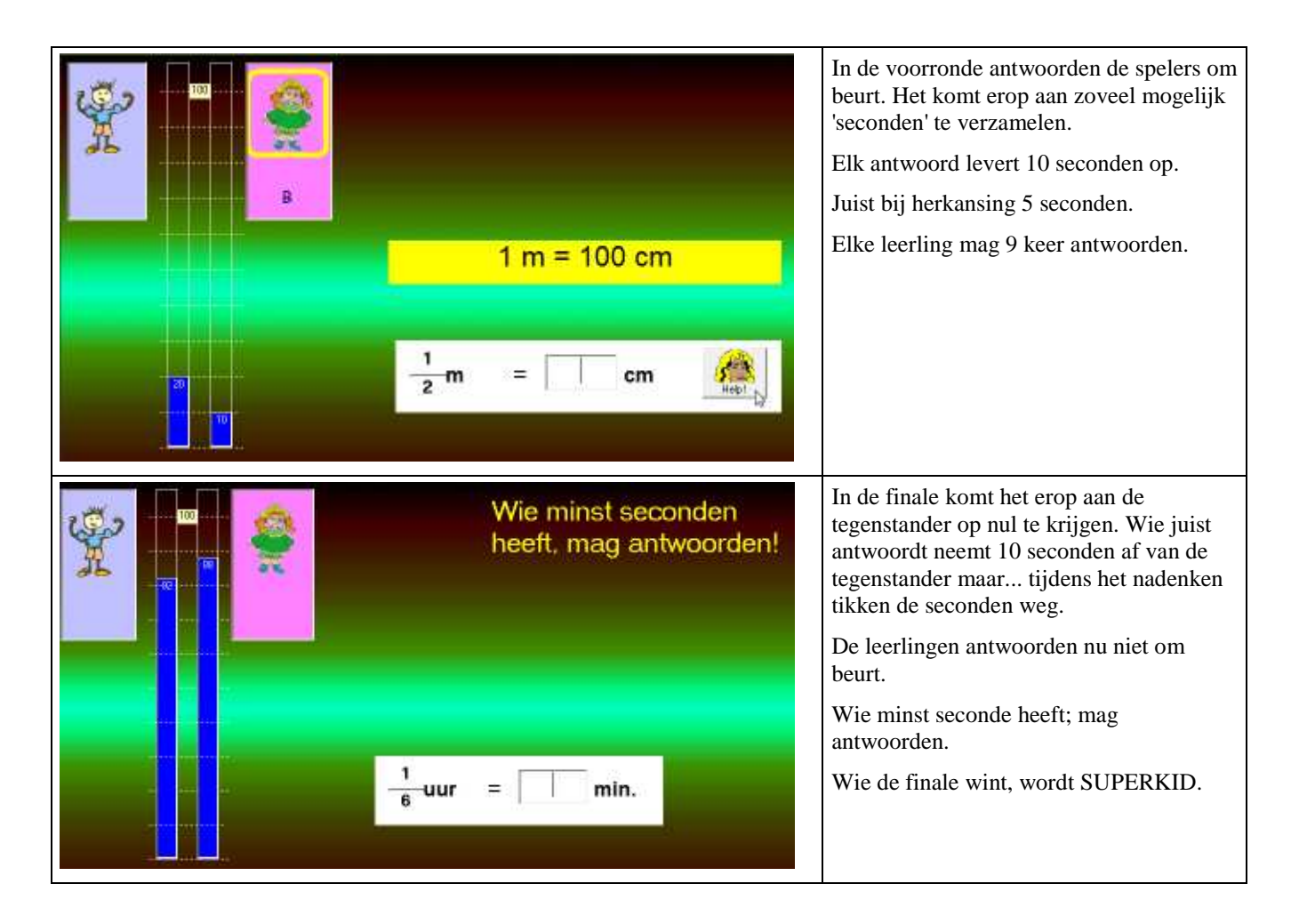

# Digibord+

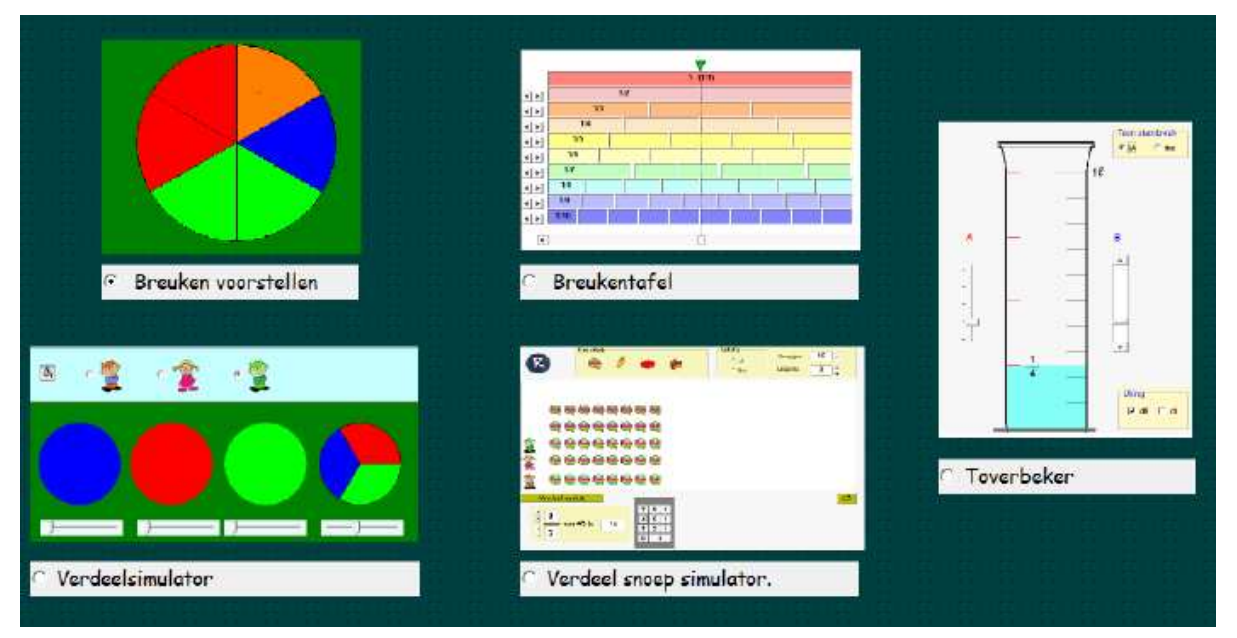

Best leuk zo'n breuk 1 bevat vijf extra simulaties speciaal ontworpen voor demonstratie op het digitaal schoolbord.

Deze simulaties zijn niet gebonden aan opgaven en er wordt ook geen correctie uitgevoerd. Het is de bedoeling dat u opdrachten bedenkt, deze door de leerlingen laten 'simuleren' en daarna een leergesprek opzet.

#### Overzicht

| Simulatie        | Wat?                                         | Sluit aan bij        |
|------------------|----------------------------------------------|----------------------|
| Tekensimulator   | Breukendiagrammen (cirkel/rechthoek) tekenen | A1 to A5 - C1 tot C4 |
| Breukentafel     | Lineaire voorstellingen van breuken          | B3-D3-D4-D5          |
| Verdeelsimulator | Breuk als deling: $2:3 = 2/3$                | C4                   |
| Toverbeker       | Inhouden - Herleiden l naar dl en cl         | A6 - C6 - E2         |
| Snoep simulator  | Telbare hoeveelheden verdelen.               | B1-B2- D1- D2        |

De simulaties kunnen niet enkel gebruikt worden in functie van de leerinhouden die in de oefenscenario's aan bod komen. Ze laten ook toe aanvullende opdrachten te bedenken. Zo kan men in een 4de lj. met de breukentafel ook diverse vergelijkingsopdrachten (gelijkwaardige breuken, breuken vereenvoudigen) bedenken.

U vindt hierna een korte beschrijving van elke simulator. Voor meer info en lestips, verwijzen we naar de afzonderlijke handleiding rond deze simulaties. U kunt die oproepen vanuit het openingsscherm.

### Breuken voorstellen

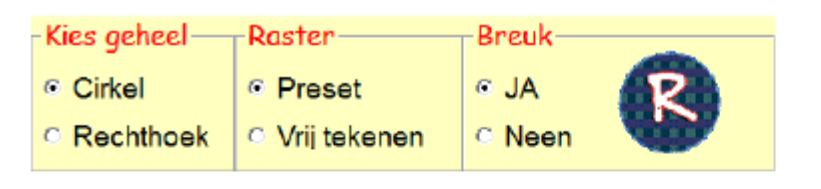

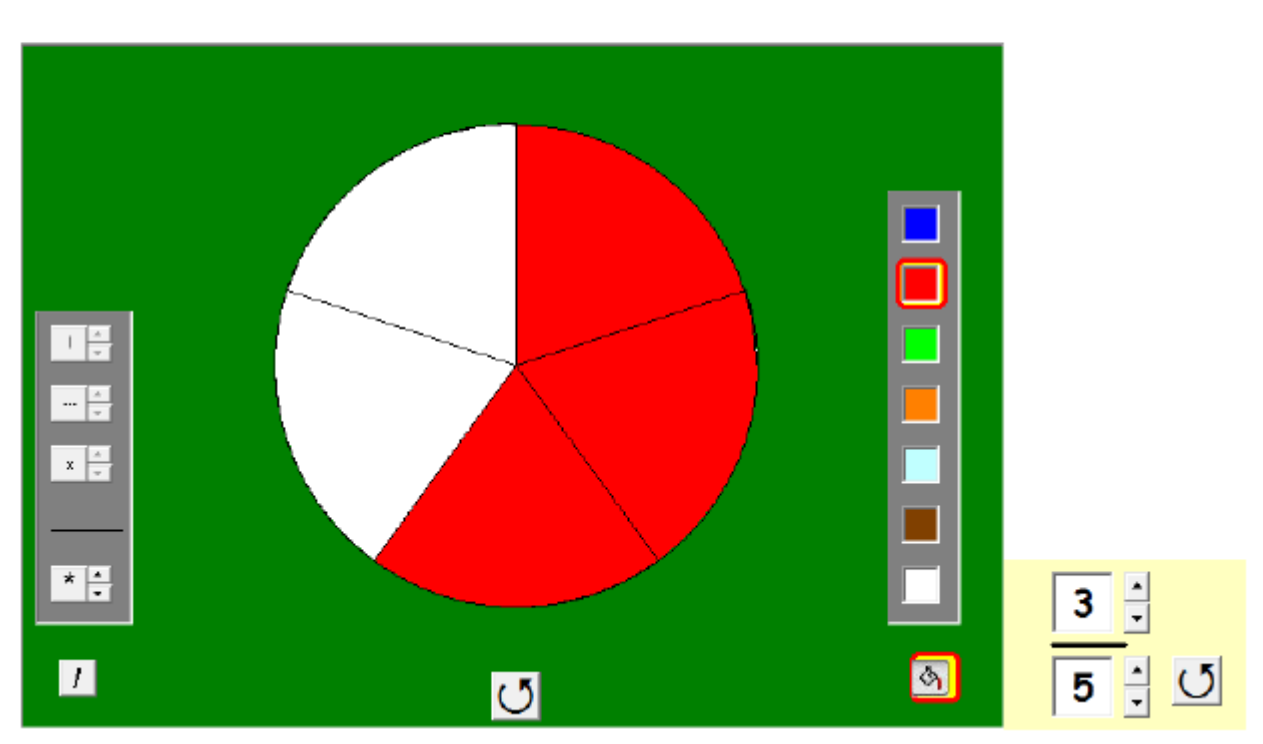

Kies een geheel. Breng een verdeling aan: met de vrije hand of via de presetknoppen. Kleur in.

Basisopdrachten:

\* teken zelf een diagram; de leerlingen zoeken de breuk;

\* geef een breuk. De leerlingen maken het diagram.

Met de resetknop geeft de computer een breuk op die moet getekend worden.

Een breuk invoeren kan met de klikpijltjes.

### Breukentafel

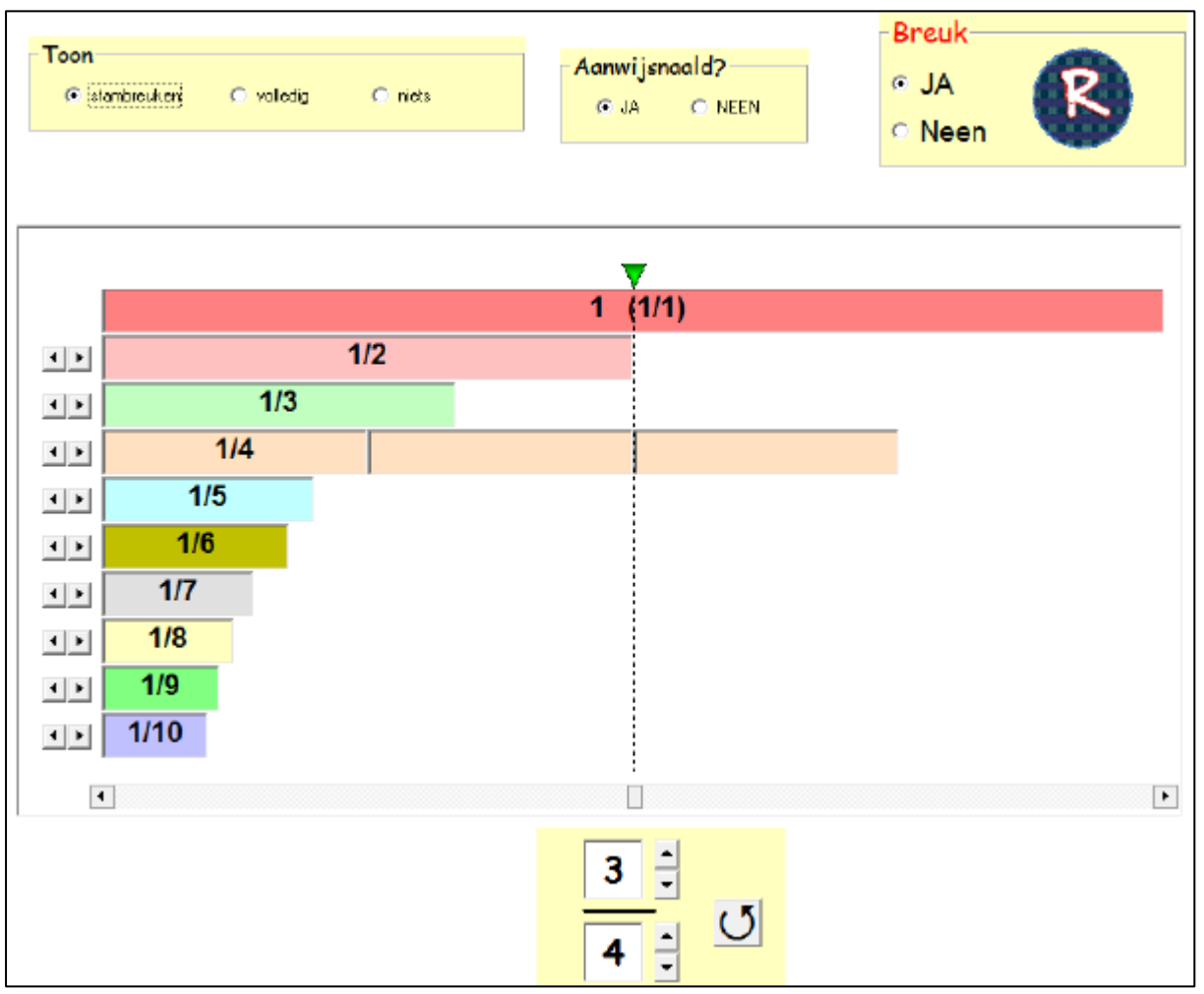

Basisopdrachten:

\* teken een breuk; leerlingen noteren.

 $\ast$ Geef een breuk. De leerlingen zoeken de passende voorstelling.

Meer opdrachten: zie lestips

### Verdeel

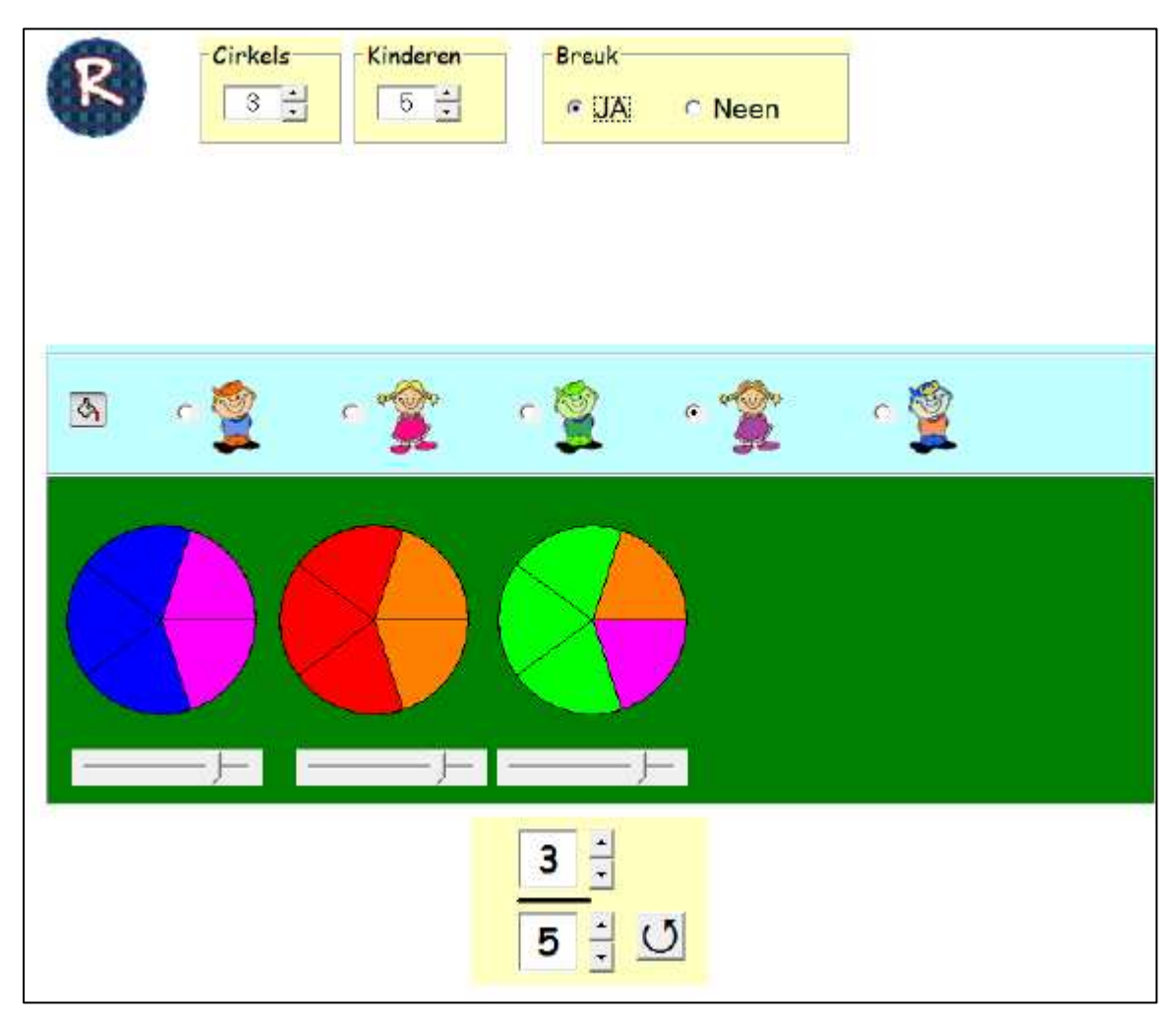

Opdracht: kies een aantal cirkels/kinderen. De leerlingen verdelen en noteren de breuk.

Bij deze simulator kan ook met onechte breuken worden gewerkt (4de lj). Stel zo in dat er meer cirkels zijn dan kinderen (5:3=5/3)

### Snoepsimulator

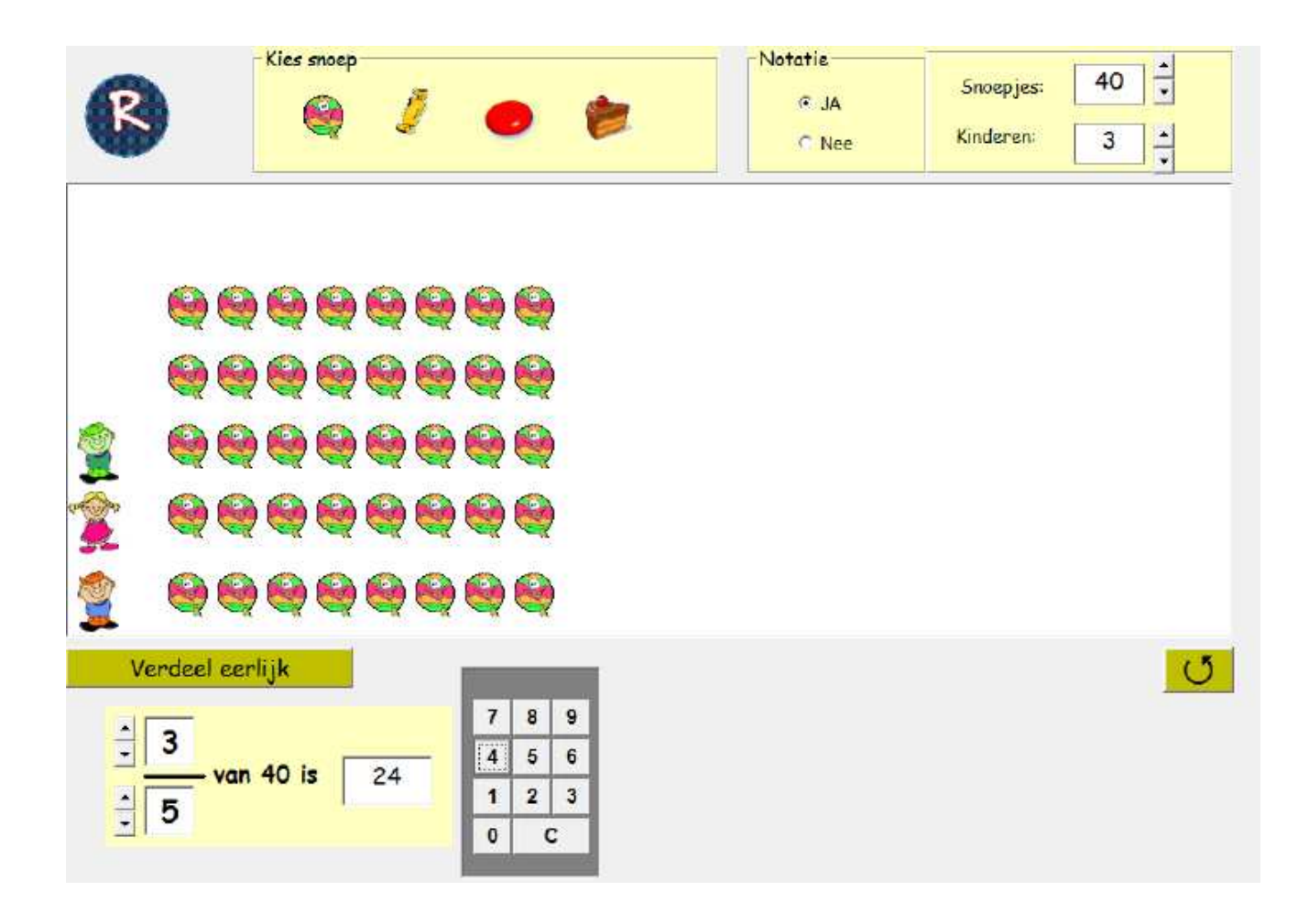

Opdracht:

- \* verdeel eerlijk. 1/5 van 40 = 8
- \* verdeel ongelijk. Groen krijgt 3 delen. 3/5 van 40 = 24

### Toverbeker

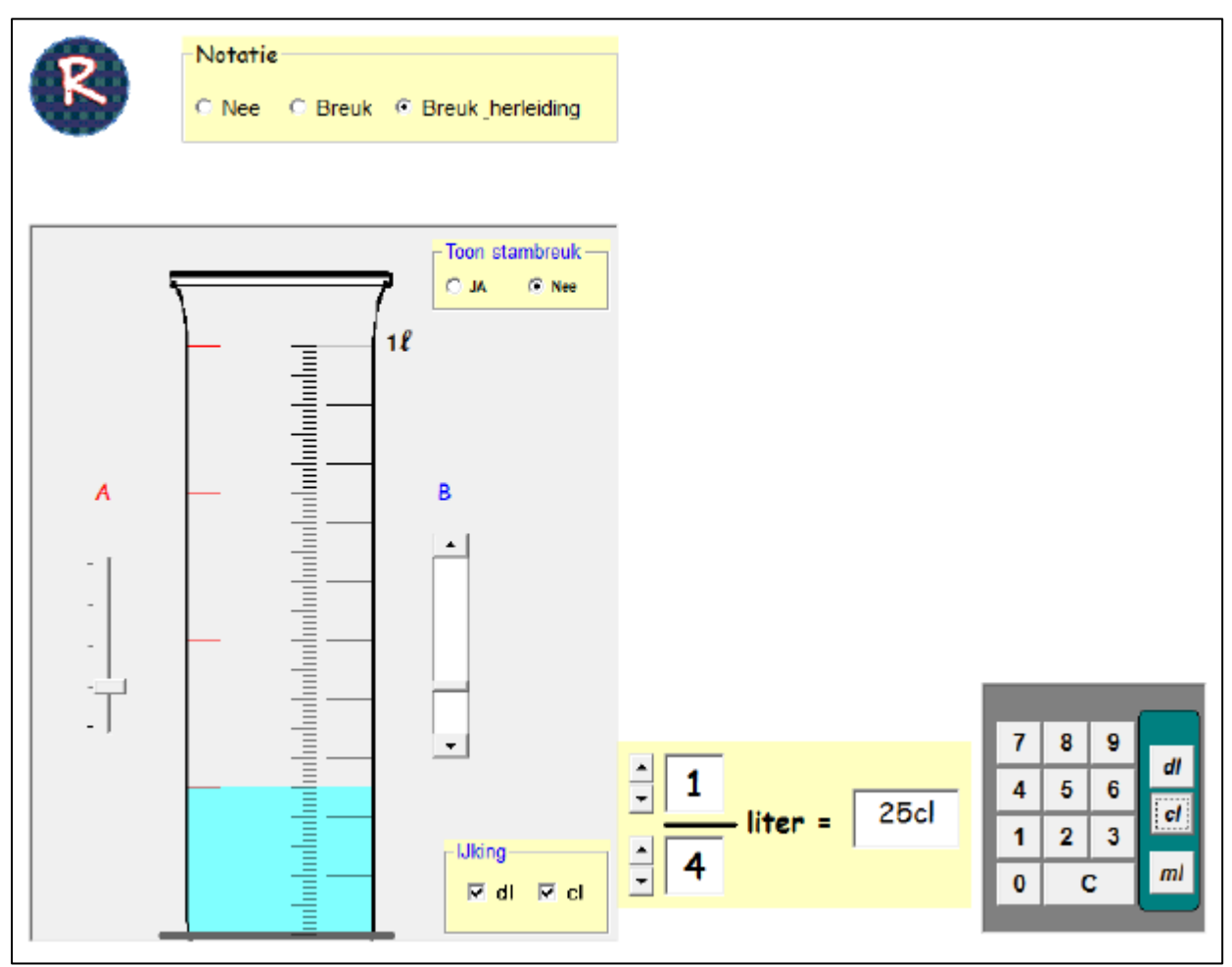

Met A stelt u een verdeling in (tot noemer 5). U kunt een ijking op roepen in dl en/of cl.

Basisopdrachten:

- \* laat zelf de maatbekerbeker gedeeltelijk vollopen: de leerlingen zoeken de breuk en herleiden
- \* geef een breuk of een opdracht in dl/cl. Leerlingen laten de maatbeker vollopen tot het opgegeven peil.